HERMES

# Uporabniški priro nik

Hermes d.o.o. Prušnikova 2 1210 Ljubljana-Šentvid www.hermes2.net info@hermes2.net

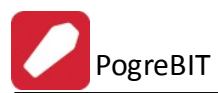

| 1.                                                                                                    | O programu 3                                                                                                    |
|----------------------------------------------------------------------------------------------------|----------------------------------------------------------------------------------------------------|
| 1.1                                                                                                    | Datoteka3                                                                                                    |
| 1.2                                                                                                    | Uredi 4                                                                                                    |
| 1.3                                                                                                    | Okno4                                                                                                    |
| 2.                                                                                                    | Matični podatki 5                                                                                                    |
| 2.1                                                                                                    | Šifrant blaga6                                                                                                    |
| 2.2                                                                                                    | Kupci in dobavitelji17                                                                                                    |
| 2.3                                                                                                    | Davki                                                                                                    |
| 2.4                                                                                                    | Stroškovna mesta                                                                                                    |
| 2.5                                                                                                    | Šifrant pogrebnih storitev s cenikom26                                                                                                    |
| 2.6                                                                                                    | Šifrant virov                                                                                                    |
| 2.7                                                                                                    | Šifrant skupin blaga 30                                                                                                    |
| 2.8                                                                                                    | Šifrant skupin blaga 2 31                                                                                                    |
|                                                                                                    |                                                                                                    |
| 3.                                                                                                    | Obdelave 31                                                                                                    |
| <b>3.</b><br>3.1                                                                                                    | Obdelave<br>Knjiga naročil                                                                                                    |
| <b>3.</b><br>3.1<br>3.2                                                                                                    | Obdelave 31<br>Knjiga naročil 32<br>Sprejem naročila                                                                                                    |
| 3.<br>3.1<br>3.2<br>3.3                                                                                                    | Obdelave31Knjiga naročil                                                                                                    |
| <ol> <li>3.1</li> <li>3.2</li> <li>3.3</li> <li>4.</li> </ol>                                                                                           | Obdelave31Knjiga naročil                                                                                                    |
| <ol> <li>3.1</li> <li>3.2</li> <li>3.3</li> <li>4.</li> <li>4.1</li> </ol>                                                                              | Obdelave31Knjiga naročil32Sprejem naročila39Opomnik42Poročila43Seznam naročil v obdobju43                                                                                                    |
| <ol> <li>3.1</li> <li>3.2</li> <li>3.3</li> <li>4.</li> <li>4.1</li> <li>4.2</li> </ol>                                                                 | Obdelave31Knjiga naročil32Sprejem naročila39Opomnik42Poročila43Seznam naročil v obdobju43Izpis zasedenosti virov v obdobju44                                                                                                    |
| <ol> <li>3.1</li> <li>3.2</li> <li>3.3</li> <li>4.</li> <li>4.1</li> <li>4.2</li> <li>4.3</li> </ol>                                                    | Obdelave31Knjiga naročil32Sprejem naročila39Opomnik42Poročila43Seznam naročil v obdobju43Izpis zasedenosti virov v obdobju44Izpis seznama zahtevkov za ZZZS44                                                                                    |
| <ol> <li>3.1</li> <li>3.2</li> <li>3.3</li> <li>4.</li> <li>4.1</li> <li>4.2</li> <li>4.3</li> <li>4.4</li> </ol>                                       | Obdelave31Knjiga naročil32Sprejem naročila39Opomnik42Poročila43Seznam naročil v obdobju43Izpis zasedenosti virov v obdobju44Izpis seznama zahtevkov za ZZZS44Mesečno poročilo za tuje storitve45                                                 |
| <ol> <li>3.1</li> <li>3.2</li> <li>3.3</li> <li>4.</li> <li>4.1</li> <li>4.2</li> <li>4.3</li> <li>4.4</li> <li>5.</li> </ol>                           | Obdelave31Knjiga naročil32Sprejem naročila39Opomnik42Poročila43Seznam naročil v obdobju43Izpis zasedenosti virov v obdobju44Izpis seznama zahtevkov za ZZZS44Mesečno poročilo za tuje storitve45Nastavitve46                                     |
| <ol> <li>3.1</li> <li>3.2</li> <li>3.3</li> <li>4.</li> <li>4.1</li> <li>4.2</li> <li>4.3</li> <li>4.4</li> <li>5.</li> <li>5.1</li> </ol>              | Obdelave31Knjiga naročil32Sprejem naročila39Opomnik42Poročila43Seznam naročil v obdobju43Izpis zasedenosti virov v obdobju44Izpis seznama zahtevkov za ZZZS44Mesečno poročilo za tuje storitve45Nastavitve46Nastavitve46                         |
| <ol> <li>3.1</li> <li>3.2</li> <li>3.3</li> <li>4.</li> <li>4.1</li> <li>4.2</li> <li>4.3</li> <li>4.4</li> <li>5.</li> <li>5.1</li> <li>5.2</li> </ol> | Obdelave31Knjiga naročil32Sprejem naročila39Opomnik42Poročila43Seznam naročil v obdobju43Izpis zasedenosti virov v obdobju44Izpis seznama zahtevkov za ZZZS44Mesečno poročilo za tuje storitve45Nastavitve46Nastavitve46Nastavitve uporabnikov49 |

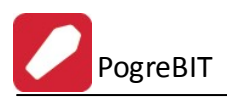

# 1 O programu

Program **PogreB<sup>IT</sup>** predstavlja funkcionalnosti, ki se izvajajo pri pogrebnih storitvah in zajema predvsem naslednje dejavnosti: urejanje dokumentacije, ureditev in prevoz pokojnika, oddajanje grobnih prostorov, vodenje evidence o grobovih ter izvajanje morebitnih drugih potrebnih del.

Program se deli na osem glavnih poglavij:

Datoteka Uredi Mati\_ni\_podatki Obdelave Poro\_ila Nastavitve Okno Pomo\_

| Datoteka | <u>U</u> redi | Matični podatki  | Obdelave     | Poročila | Nastavitve | <u>O</u> kno | Pomoč        |                                       |
|----------|---------------|------------------|--------------|----------|------------|--------------|--------------|---------------------------------------|
| 🕑 Izhod  | 0             | Knjiga naročil 📋 | Sprejem naro | očila 🕴  |            |              | Uporabnik: 📾 | Obdobje od: 29.06.2012 do: 26.09.2012 |

Poleg poglavij imamo še tri gumbe za hitri dostop, ti so:

## lzhod

Povzro i izhod iz programa

## Knjiga naro il

S tem gumbom dostopamo do modula knjige naro il.

## Sprejem naro ila

S tem gumbom dostopamo do modula za sprejem naro il.

## 1.1 Datoteka

Poglavje datoteka ima samo dve alineji, ti sta:

## Nastavitve tiskalnika

Pred raznim tiskanjem dokumentov lahko tu navedemo lastnosti tiskanja od vrste tiskalnika za tiskanje, velikosti papirja, itd.

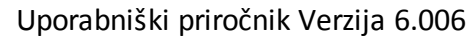

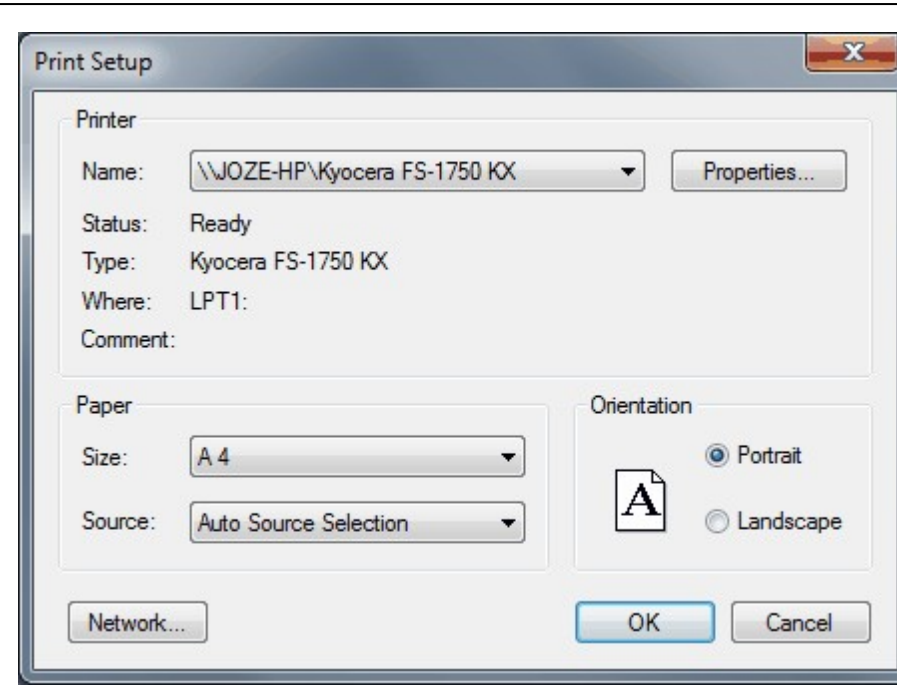

## Izhod

Omogo i izhod iz programa.

PogreBIT

## 1.2 Uredi

Poglavje Uredi ima tri alineje, to so:

Izreži, Kopiraj, Prilepi. Uporabljamo jih, kadar želimo dolo en tekst kopirati iz enega vnosnega polja v drugo ali ve drugih.

To naredimo tako, da ozna imo željeni tekst za kopiranje ter kliknemo na Kopiraj. Nato se pomaknemo v prazno polje in kliknemo Prilepi.

Izreži pa povzro i, da se v orginalnem polju tekst briše, ostane pa v spominu in je možno kopiranje z ukazom Prilepi.

Do teh ukazov lahko dostopamo tudi preko tipkovnice. Bližnjice so standardne za vse Windows programe:

```
      Izreži = Ctrl + x 
      Kopiraj = Ctrl + c 
      Prilepi = Ctrl + v
```

| Ure | di | Matični po |
|-----|----|------------|
| Ж   | Iz | reži       |
| Ð   | Ko | piraj      |
| 6   | Pr | ilepi      |

## 1.3 Okno

Okno je meni, ki se uporablja za urejanje odprtih oken. Ve odprtih oken lahko uredimo kaskadno kar pomeni, da bodo sovpadala eno pod drugo, lahko pa jih uredimo kot vsa okna, pri emer bo ra unalnik izra unal optimalno velikost za vsa okna in prikazal vsa okna.

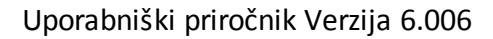

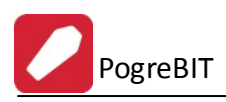

| <u>O</u> kn | 0  | Pomoč          |
|-------------|----|----------------|
|             | Pr | ekrito         |
| 6           | Ka | askadno        |
| -8          | Pr | euredi Ikone   |
|             | 1  | Knjiga naročil |

# 2 Matični podatki

V mati nih podatkih se nahajajo vse tabele, ki služijo kot osnova za delo z ostalimi deli programa. Pri vnosu mati nih podatkov je potrebno biti pazljiv, saj le ti odlo ajo o na inu opisovanja dodgodkov, procesih in dobljenih rezultatih.

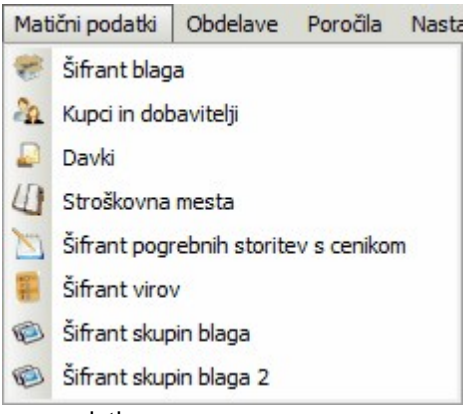

Na mati nih podatkih vnašamo osnovne podatke za:

- 1. Šifrant blaga
- 2. Kupci in dobavitelji
- 3. <u>Davki</u>
- 4. Stroškovna mesta
- 5. <u>Šifrant pogrebnih storitev s cenikom</u>
- 6. <u>Šifrant virov</u>
- 7. Šifrant skupin blaga
- 8. Šifrant skupin blaga 2

Za vsak vnos ali popravek podatkov se vodi interni zapis datuma in imena uporabnika, ki je to storil. Pri vseh za etnih vnašalnih oknih se pojavljajo gumbi Vstavi, Spremeni, Briši.

e nam je klikanje z miško neprimerno, lahko uporabimo tudi ekvivalente na tipkovnici:

gumb Vstavi = tipka Insert

gumb **Spremeni** = tipka **Enter** 

gumb Briši = tipka Del

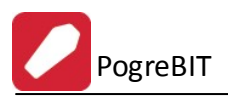

# 2.1 Šifrant blaga

## Dostop preko menija Mati ni podatki / Šifrant blaga

Šifrant blaga, materiala in izdelkov (z eno besedo artikli) je prikaz vseh obstoje ih artiklov, ki se nahajajo v obdelavi. Vsak ima svojo šifro, ki je lahko dolga najve 12 znakov. Šifra je lahko številskega in znakovnega tipa (vse rke shranjuje kot VELIKE TISKANE). e želimo pri delu uporabljati tudi rtno kodo (EAN), jo vpišemo v polje kataloška številka. e omenjene kode ne potrebujete, lahko to polje uporabite za dodatno iskanje artiklov. Poleg standardnih podatkov za vsak artikel, je tu še oznaka za izdelek, ki programu pove, da ta artikel vsebuje tudi kosovnico - je sestavljen iz ve ih artiklov.

## Izgled šifranta:

| *  | Urejanje šifrant | a blaga, materiala in izdelkov                      |          |             |                 |          |                                    |         |                 |      |
|----|------------------|-----------------------------------------------------|----------|-------------|-----------------|----------|------------------------------------|---------|-----------------|------|
| Na | ziv Sifra Kata   | loška (EAN)   Carinska tarifa   Klasif/ Kat. II     |          |             |                 |          |                                    |         |                 |      |
| ×  |                  | Blago/material                                      |          | Zaloga      |                 | Druge    | azvrstitve                         | Izdelek | Tar DDV         |      |
|    | Šifra            | Naziv                                               | EM       | -           | Kataloška (EAN) | Komb Nom | Klasif./Kat.II                     |         |                 | Šifi |
| Þ  | 120224           | KIT SIL PROZ. SANITARNI SOUDAL                      | KOS      | 23,00       |                 |          |                                    |         | 01              | 488  |
|    | 010143           | AC 16 base B70/100 A4 (GU)                          | t        | 0,00        |                 |          |                                    |         | 01              | 472  |
|    | 010154           | AC 32 BASE STAB B50/70 A3 GU (51,00)                | t        | 0,00        |                 |          | GB                                 |         | 01              | 422  |
|    | 010001           | ACETILEN                                            | KG       | 0,00        |                 |          | RP                                 | 1       | 01              |      |
|    | 010003           | ACETON 1/1                                          | KOM      | 0,00        |                 |          | RP                                 |         | 01              |      |
|    | 010004           | ACETON 20/1                                         | KOM      | 0,00        |                 |          | RP                                 |         | 01              |      |
|    | 010009           | AD BLUE                                             | KOS      | 0,00        |                 |          | ND                                 |         | 01              |      |
|    | 010015           | AD BLUE 1/220 L · SHELL                             | L        | 40,00       |                 |          | ND                                 |         | 01              |      |
|    | 792703           | ADAPTER                                             | KOS      | 0,00        |                 |          | ET                                 |         | 01              |      |
|    | 720100           | ADAPTER 1/2-3/4 NN                                  | KOM      | 0,00        |                 |          | ED                                 |         | 01              |      |
|    | 950033           | ADAPTER 18*2 ALUM.FAR                               | KOS      | 20,00       |                 |          | TB                                 |         | 01              |      |
|    | 950032           | ADAPTER 20X3/4 REHAU                                | KOS      | 0,00        |                 |          | TB                                 |         | 01              |      |
|    | 794023           | ADAPTER ALUM.16 GIACOMINI                           | KOM      | 0,00        |                 |          | TC                                 |         | 01              |      |
|    | 752381           | ADAPTER SDS + GLAVA                                 | KOM      | 0,00        |                 |          | EO                                 |         | 01              |      |
|    | 794007           | ADAPTER Z MATICO ALUMPL.16X2 FAR 6055               | KOM      | 38,00       |                 |          | TC                                 |         | 01              |      |
|    | 822310           | ADAPTER Z MATICO CU 15 FAR 8249                     | KOM      | 38,00       |                 |          | TC                                 |         | 01              |      |
|    | 950031           | ADAPTER ZA KRONSKI SVEDER                           | KOS      | 0,00        |                 |          | TB                                 |         | 01              |      |
| 1  |                  |                                                     |          |             |                 |          |                                    |         |                 | + +  |
|    | Cene Blaga       | 🐑 Kartica 🛛 😻 Pakiranje 🛛 Embalaža   🈻 😡 I          | Naročila | 📃 Deklaraci | e 🔋 Lastnosti   | Podv     | oji 🔁 <u>V</u> stavi 🔼 <u>S</u> pr | remeni  | 📒 <u>B</u> riši |      |
|    | Skup.blaga       | 💗 Kosovnica) 🛃 <u>N</u> atisni 💭 Rezervacije) 📕 Opc | omba 🔍 🔍 | Iskanje 📃 💽 | Podvoji         |          | Do dne: 28.08.2012 🕑 Z             | lapri   | Pon             | ioč  |

Podatke o materialu dodajamo in spreminjamo preko gumbov Vstavi in Spremeni. Novo prikazno okno vsebuje šest podzavihkov.

## Osnovni podatki

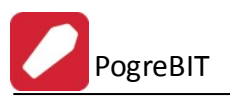

| 🐏 Ažuriranje šifranta b                                                           | laga in mater  | iala        |                         | (               | - 0      | × |
|-----------------------------------------------------------------------------------|----------------|-------------|-------------------------|-----------------|----------|---|
| Osnovni podatki Pakira                                                            | anje Lastnosti | Deklaracije | Lokacije                | Drugo - Carin   | a        |   |
| 0 blagu<br>Šifra:<br>Kataloška številka:<br>EAN koda:<br>Klasifikacija / Kat. II: | 120227         | >           | Izdelek<br>IIII<br>IIII | . (sestava v ko | sovnici) |   |
| Naziv:<br>EM:<br>Davčna tarifa:                                                   |                |             |                         |                 |          |   |
| Blagovna skupina:<br>Kalkulacijska grupa:<br>Dobavitelj:                          |                | 5 C C C     |                         |                 |          |   |
| Prevodi<br>Naziv 2:<br>Dodatni nazivi 1.<br>2.<br>3.                              |                |             |                         |                 |          |   |
| Zaloga<br>Saldo zaloge:                                                           | 0,00           |             |                         |                 |          |   |
| UDJavi na spietu                                                                  | [              | K. OK       | ×                       | Prekliči        | 🤨 Pomoà  | 5 |

Za dolo anje lastnosti blaga v glavnem uporabljamo gumbe z *lupo* - to so povezave do šifrantov. V primeru, da je blago lasten izdelek (sestavljen iz podsklopov), to ozna imo. Kosovnica je seznam vseh artiklov, ki sestavljajo izdelek.

Od pomembnih polj, brez katerih vnos artikla ne bo mogo, naj omenimo:

**Blagovna skupina -** Številka pove za kakšno vrsto artikla gre. (lahko je repro material, trgovsko blago, ali kaj drugega, na osnovi tega podatka vam program omogo a lo evanje artiklov pri izpisih, oblikovanju cenikov, spreminjanju cen, itd.)

**Kalkulacijska grupa** - Številka pove za kakšen indeks nabavne cene gre. To pomeni, da e pri zajemanju dospetij ne navedemo posebej procent marže, program artiklu dodeli navedeno vrednost, saj po pravilu obstaja razlika med nabavno in veleprodajno ceno.

Dav na tarifa - Vrednost dav ne tarife je šifra v šifrantu dav nih tarif, ki pove kolikšen je DDV za izbran artikel.

## Pakiranje

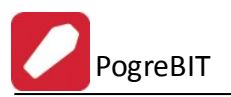

| Azamanje sma           | anta biaga | ammaten   |         |       |          | -     |          | 1 |  |
|------------------------|------------|-----------|---------|-------|----------|-------|----------|---|--|
| Isnovni podatki        | Pakiranje  | Lastnosti | Deklara | acije | Lokacije | Drugo | - Carina |   |  |
| Pakiranje              |            |           |         |       |          |       |          |   |  |
| Alternativna end       | ota:       | 0,0000    |         |       |          |       |          |   |  |
| Teža neto (Kg):        |            | 0,0000    | ]       |       |          |       |          |   |  |
| Teža bruto (Kg)        |            | 0,0000    | ]       |       |          |       |          |   |  |
| Pakiranje:             |            | 0,00      | ]       |       |          |       |          |   |  |
| Dobavit pakiran        | ije.:      | 0,00      | ]       |       |          |       |          |   |  |
| Dimenzija:             |            |           |         |       |          |       |          |   |  |
|                        |            |           |         |       |          |       |          |   |  |
| -Nevarna embal         | aža        |           |         |       |          |       |          |   |  |
| <u>U</u> N številka:   |            |           |         |       |          |       |          |   |  |
| Špeditersko ime        | :          |           |         |       |          |       |          |   |  |
| <u>N</u> alepka nevarr | nosti:     |           |         |       |          |       |          |   |  |
| <u>E</u> mbalažna skup | pina:      |           |         |       |          |       |          |   |  |
| <u>O</u> pis embalaže: |            |           |         |       |          |       |          |   |  |
| <u>V</u> elikost:      |            | 0         | F       | aktor | prodaje: |       | 1,00     |   |  |
| EM:                    |            |           |         |       |          |       |          |   |  |
| Faktor nevarno:        | sti:       | 1         |         |       |          |       |          |   |  |
| Vrsta Embalaže         |            | 0         | 9       |       |          |       |          |   |  |
| Pretvornik:            |            | 0,0000    |         |       |          |       |          |   |  |
| 1 IOCYOTTIK.           |            |           |         |       |          |       |          |   |  |

• Lastnosti

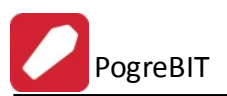

| 👔 Ažuriranje šifranta b | olaga in mat | teriala               |          |               | - • •   |
|-------------------------|--------------|-----------------------|----------|---------------|---------|
| Osnovni podatki Pakira  | anje Lastno: | sti Deklaracije       | Lokacije | Drugo - Carin | na      |
|                         |              |                       |          | 8             |         |
| Opis, opomba:           | Rok plačila  | 60 dni.               |          |               | *       |
|                         |              |                       |          |               |         |
|                         |              |                       |          |               |         |
|                         |              |                       |          |               |         |
|                         |              |                       |          |               |         |
|                         |              |                       |          |               |         |
|                         |              |                       |          |               |         |
|                         |              |                       |          |               |         |
|                         |              |                       |          |               |         |
|                         |              |                       |          |               | -       |
| Slika:                  |              |                       |          |               | ٩       |
| Slika izdelka:          | 2            |                       |          |               |         |
|                         |              |                       |          |               |         |
|                         |              |                       |          |               |         |
|                         |              |                       |          |               |         |
|                         |              |                       |          |               |         |
|                         |              |                       |          |               |         |
|                         |              | L <mark>⊪, </mark> OK | ×        | Prekliči      | 🥑 Pomoč |

• Deklaracije

| 👔 Ažuriranje šifi | anta blaga | a in materi | ala         |          | -              | - • •   |
|-------------------|------------|-------------|-------------|----------|----------------|---------|
| Osnovni podatki   | Pakiranje  | Lastnosti   | Deklaracije | Lokacije | Drugo - Carina |         |
| (Construction)    |            |             |             |          |                |         |
| Vzorec:           |            | 0           | ٩           |          |                |         |
| Deklaracija:      |            |             |             |          |                |         |
|                   |            |             |             |          |                |         |
|                   |            |             |             |          |                |         |
|                   |            |             |             |          |                |         |
|                   |            |             |             |          |                |         |
|                   |            |             |             |          |                |         |
|                   |            |             |             |          |                |         |
|                   |            |             |             |          |                |         |
| L                 |            | ſ           | OK          |          | Prekliči       | Pomoč   |
|                   |            | Ŀ           |             |          |                | e romoc |

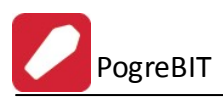

## • Lokacije

| 🚯 Ažuriranje šifi                                                           | anta blaga | a in materi | iala        |          | -              |       |
|-----------------------------------------------------------------------------|------------|-------------|-------------|----------|----------------|-------|
| Osnovni podatki                                                             | Pakiranje  | Lastnosti   | Deklaracije | Lokacije | Drugo - Carina |       |
| Logistika sklad<br>Kategorija lokad<br>Skladiščnih end<br>Preferirani tipi: | šč         | 0,00        | ] 🔍         |          |                |       |
|                                                                             |            | []          | OK          | ×        | Prekliči       | Pomoč |

• Drugo - Carina

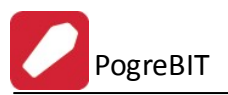

|                                                          | Fakilarije      | Lastnosti | Deklaracije | Lokacije | Drugo - | Larina |  |
|----------------------------------------------------------|-----------------|-----------|-------------|----------|---------|--------|--|
| Carinski podatk                                          | i               |           |             |          |         |        |  |
| CarinskaTar.:                                            |                 |           | ۹           |          |         |        |  |
| Poreklo blaga:                                           |                 |           | Q           |          |         |        |  |
| Blagovna skupir                                          | na: 2:          | 0         | ٩           |          |         |        |  |
| Druga EM:                                                |                 |           | Faktor:     | 0,000    | 00      |        |  |
| Sp.št.kemikalije:                                        |                 |           |             |          |         |        |  |
| Min. nar. kol.:                                          |                 | 0,00      |             |          |         |        |  |
|                                                          |                 |           |             |          |         |        |  |
| Drugo<br>Kreator:<br>Datum kreiranja<br>Zadnji uporabnil | 3<br>: 28<br><: | 3.08.2012 |             |          |         |        |  |

Poleg standardnih gumbov za vstavljanje, spreminjanje in brisanje artiklov, imamo na spodnji strani okna še dodatne gumbe, ki jih bomo sedaj podrobneje predstavili.

• **Cene Blaga:** Operacija nam prikaže cene artikla v posameznih skladiš ih. Iz tega prikaza lahko razberemo kje se nahaja blago, kolikšna je zaloga na tej lokaciji in kolikšne so posamezne cene na tej lokaciji.

|    | Pregle | ed cen blaga na skladiš | čih             |             |        |         |                  |              |             |                |          |
|----|--------|-------------------------|-----------------|-------------|--------|---------|------------------|--------------|-------------|----------------|----------|
| 7  | 94007  | ADAPTER Z M.            | ATICO ALUMPL.16 | X2 FAR 6055 | КОМ    |         |                  |              |             |                |          |
| Ce | ne     |                         |                 |             |        |         |                  |              |             |                |          |
| 2  | Skl    | Naziv skladišča         |                 | Zaloga      |        | Cei     | ne v domači vali | uti          | (           | Cene v devizah |          |
|    |        |                         | Trenutna        | Rezervirana | Prosta | Nabavna | Veleprodajna     | Maloprodajna | Devizna VPC | Devizna MPC    | Izvoznal |
|    | 1      | Skladišče - Glavno      |                 |             |        | 45,3284 | 54,6125          | 65,5350      |             |                |          |
|    |        |                         |                 |             |        |         |                  |              |             |                |          |
|    |        |                         |                 |             |        | 61      |                  |              |             |                |          |
|    |        |                         |                 |             |        |         |                  |              | 6           | Zapri 🧕 🧕      | Pomoč    |

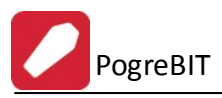

• Kartica: Operacija nam prikaže promet tega artikla na vseh skladiš ih. Gre za skladiš no kartico, ki prikaže koli inski promet in stanje zalog po vseh skladiš ih. Finan na kartica pa prikaže tudi vrednosti posameznih prometov.

| E E  | videnca blaga v posar | meznem skl | adišču         |             |        |           |         |              |
|------|-----------------------|------------|----------------|-------------|--------|-----------|---------|--------------|
|      | SKUPNA SK             | LADIŠČI    | NA KARTICA     |             |        |           |         |              |
| Blag | 0                     |            |                |             |        |           |         |              |
| 7    | 94007- ADAPTER        | R Z MATI   | CO ALUMPL.16   | X2 FAR 6055 | 5- КОМ |           |         |              |
| Sk   | l Datum VD            | St. dok    | PO Opomba      | Komitent    | Prejem | Izdaja    | Saldo   | Skupni Saldo |
| 1    | 31.12.2003 ZZ         |            | Začetno stanje | 0           |        |           | 0,00    |              |
| 1    | 28.08.2012 KS         |            | Končno stanje  | 0           |        |           | 0,00    |              |
|      |                       |            |                |             |        |           |         |              |
|      |                       |            |                |             |        |           |         |              |
|      |                       |            |                |             |        |           |         |              |
|      |                       |            |                |             |        |           |         |              |
|      |                       |            |                |             |        |           |         | •            |
| S    | kupni promet :        |            |                | KOM         | 0,00   | 0,00      |         | 0,00         |
|      |                       |            |                |             |        | 🍓 Natisni | 🕑 Zapri | 🧕 Pomoč      |

• **Pakiranje:** Za izbrano blago v evidenci, lahko dodamo opis, kako je le-to pakirano (teža, volumen, število komadov v paketu...) in kakšna je bar koda paketa.

| <del>7</del> U | Jrejanje tabele | pakiranja          |             |         |          | - • •   |
|----------------|-----------------|--------------------|-------------|---------|----------|---------|
| Šifra          | a blaga         |                    |             |         |          | 1       |
| A              | DAPTER 2        | Z MATICO ALUMPL.18 | X2 FAR 6055 |         |          |         |
| *              | Šifra Blaga     | Naziv pakiranja    | Bar Koda    | Teža kg | Volumen  | Komadi  |
|                |                 |                    |             |         |          |         |
|                |                 |                    |             |         |          |         |
|                |                 |                    |             |         |          |         |
|                |                 |                    |             |         |          |         |
|                |                 |                    |             |         |          |         |
|                |                 |                    |             |         |          |         |
| •              |                 |                    |             |         |          | ۰.      |
|                |                 |                    |             | Vstavi  | Spremeni | 🗖 Briši |
|                |                 |                    |             |         | 😈 Zapri  | 🔮 Pomoč |

• Embalaža: Ta evidenca je namenjena predvsem prevozu nevarnih snovi. Za le-te moramo vpisati podatke / parametre o statusu nevarnega blaga.

Faktor je množilni faktor, ki dejansko koli ino pove a, da dobimo nevarnostno koli ino.

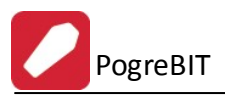

| Podatki o embalaži n         | evarnih snovi |                 |      |
|------------------------------|---------------|-----------------|------|
| mbalaža                      |               |                 |      |
| 794007<br>ADAPTER Z MATICO A | LUMPL.16X2    | FAR 6055        |      |
| <u>U</u> N številka:         |               |                 |      |
| Špeditersko ime:             |               |                 |      |
| <u>N</u> alepka nevarnosti:  |               |                 |      |
| <u>E</u> mbalažna skupina:   |               |                 |      |
| <u>O</u> pis embalaže:       |               |                 |      |
| <u>V</u> elikost:            | 0             | Faktor prodaje: | 1,00 |
| EM:                          |               |                 |      |
| Faktor nevarnosti:           | 1             |                 |      |
| Vrsta Embalaže:              | 0             | ٩               |      |
| Pretvornik:                  | 0,0000        |                 |      |

• Naro ila

| Artikel: AE                            | nja naročil za iz<br>DAPTER Z I | brano v<br>MATIC | rsto blaga<br>O ALUMPL.16X2 FAR | I EM: KOM Zalo | oga: 38           |                           | - • •         |
|----------------------------------------|---------------------------------|------------------|---------------------------------|----------------|-------------------|---------------------------|---------------|
| Naročila<br>* Naročila<br>Št. naročila | ŝilo (K/D)<br>Leto Pozicija     | Šifra            | Kupec ali Dobavitelj<br>Naziv   | Ext. številka  | Naročeno<br>Kupci | o - Odprto<br>Dobavitelji | Blago na poti |
| Priprava:                              |                                 |                  |                                 |                | 0,00              | <b>0,00</b> ]             | 0,00          |

• Deklaracije

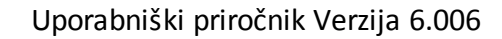

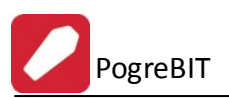

| Blago: 794007 | ADAPTER Z MATICO | ) ALUMPL.16X2 FAR 6055 |
|---------------|------------------|------------------------|
| Vzorec: 0     | S.               |                        |
|               |                  |                        |
|               |                  |                        |
|               |                  |                        |
|               |                  |                        |
|               |                  |                        |

• Lastnosti: S pritiskom na gumb Lastnosti je možno izdelku (proizvodu, storitvi idr.) vpisati opis in izbrati sliko.

| Lastnosti izdelka      |                                       |         |
|------------------------|---------------------------------------|---------|
| Izdelek: <b>794007</b> | ADAPTER Z MATICO ALUMPL.16X2 FAR 6055 |         |
| Opis izdelka:          |                                       | *       |
| Slika                  |                                       | -<br>•  |
| Slika izdelka:         |                                       | ~       |
|                        | 🔄 Shrani 🔀 Pekliči 🧭 Briši            | 🕑 Pomoč |

• **Skupine blaga:** Operacija nam ponudi urejanje skupine blaga. Te pripravljene skupine izbiramo (dolo amo) posameznim artiklom ob dodajanju le teh v evidenco.

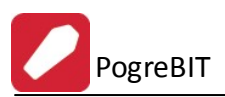

| Šifra skupine | Naziv skupine blaga | Faktor |
|---------------|---------------------|--------|
| 1             | VA                  | 0,00   |
| 2             | VC                  | 0,00   |
| 3             | VF                  | 0,00   |
| 4             | VE                  | 0,00   |
| 5             | KC                  | 0,00   |
| 6             | КО                  | 0,00   |
| 7             | КК                  | 0,00   |
| 8             | VS                  | 0,00   |
| 9             | KR                  | 0,00   |
|               |                     | P.     |

## Kosovnica

Operacija kosovnica se aktivira takrat, ko je artikel ozna en kot izdelek. To pomeni, da je sestavljen iz podsklopov. Kosovnica je seznam vsek artiklov, ki sestavljajo izdelek. Najprej dodamo artikel, kateremu ozna imo da je *izdelek* (sestava v kosovnici), ko je ta artikel izbran, pritisnemo gumb Kosovnica. Odpre se spodnje okno. Tu dodamo posamezne sestavne dele, ki sestavljajo izdelek.

| 🌻 Kosovnic | a           |                                       |              |
|------------|-------------|---------------------------------------|--------------|
| Kosovnica  |             |                                       |              |
| Šifra izd  | elka: 00010 | 003 Računalnik                        |              |
| * Št. poz. | Kosovnica   | Naziv Kos                             | Kolicina     |
| ▶ 6        | 990000      | Procesor Athlon 64 4000               | 1,0000       |
|            |             |                                       |              |
|            |             |                                       |              |
|            |             |                                       |              |
|            |             |                                       |              |
|            |             |                                       |              |
|            |             |                                       |              |
|            |             |                                       |              |
| <          |             |                                       | >            |
|            |             | 🚹 <u>V</u> stavi 🚺 🙆 <u>S</u> premeni | <u>Briši</u> |
|            |             | 🙆 Zapri                               | 🔮 Pomoč      |

S pritiskom na gumb **Vstavi**, se odpre spodnje okno. V njem dolo imo številko pozicije (zaporedna številka), vnesemo šifro materiala (odpre se seznam materiala), ki ga uporabimo pri izdelavi izdelka in koli ino tega materiala. Nadaljujemo z vnosom, dokler niso vnešeni vsi elementi, ki so potrebni za izdelavo izdelka.

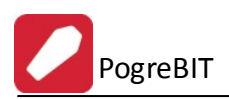

| 🏶 Ažuriranje ko    | sovnice                        |       |
|--------------------|--------------------------------|-------|
| Kosovnica          |                                |       |
| Izdelek:           | 000066                         |       |
| Številka pozicije: | 6                              |       |
| Šifra blaga:       | 990000 Procesor Athlon 64 4000 |       |
| Koliičina:         | 1,0000                         |       |
|                    | 🚩 OK 🛛 🔀 Prekliči 🧕 🥝          | Pomoč |

- S pritiskom na gumb Natisni, dobimo na izbiro dodatne možnosti:
- Tiskanje Poro ila s predogledom (Report)
  Izpis v Excel
- Sprememba nastavitev.

| Tiskanje       |               |                    |  |
|----------------|---------------|--------------------|--|
| Izberite opera | acijo         |                    |  |
| <u>Report</u>  | <u>E</u> xcel | <u>N</u> astavitve |  |

## • Rezervacije

| Pr      | r <mark>egled</mark><br>ervacije | rezervacij artiklo            | 9V                                         |                  |       |       |               |
|---------|----------------------------------|-------------------------------|--------------------------------------------|------------------|-------|-------|---------------|
| 79<br>« | <b>4007</b> -<br>Sklad           | ADAPTER Z MA<br>Tip dokumenta | TICO ALUMPL.16X2 FAR<br>Številka dokumenta | 6055<br>Količina |       | Ki    | upec          |
|         |                                  |                               |                                            |                  | Šifra | Naziv |               |
| +       |                                  |                               |                                            |                  |       |       |               |
|         |                                  |                               |                                            |                  |       |       |               |
|         |                                  |                               |                                            |                  |       |       |               |
|         |                                  |                               |                                            |                  |       |       |               |
|         |                                  |                               | Skupaj:                                    |                  | 0,00  |       |               |
|         |                                  |                               |                                            |                  |       | 👅 z   | Zapri 🥑 Pomoč |

## • Opomba

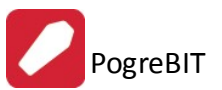

| Dpomba na blago: | FL. 10/2 FAN 0000 |
|------------------|-------------------|
|                  |                   |
|                  |                   |
|                  |                   |
|                  |                   |

## Iskanje

| Naziv:            |                                                            |
|-------------------|------------------------------------------------------------|
| Šifra:            |                                                            |
| Kataloška/EAN:    |                                                            |
| CT:               |                                                            |
| Klasifikacija:    |                                                            |
| Sp.št.kemikalije: |                                                            |
|                   | 🔲 Prikaži samo artikle z vpisano sporočilno št. kemikalije |
| Prikaz WWW        |                                                            |
| 💿 Vse 🛛 🔘         | 🗇 samo za www 🛛 🔘 ne za www                                |

• Podvoji: S to funkcijo lahko podvojimo trenutno izbrani zapis blaga z možnostjo vnosa nove šifre.

## 2.2 Kupci in dobavitelji

Dostop preko menija Mati ni podatki / Kupci, dobavitelji

Vnos poslovnih partnerjev se vodi po šifrah, opremljenih z ustreznim nazivom poslovnega partnerja. Pregled partnerjev oz. razvrš anje je mogo e po šifri, nazivu, kraju in žiro ra unu. V sami tabeli je možno linearno iskanje.

**Primer:** e želimo iskati poslovne partnerje po nazivu, kliknemo na gumb Naziv (rde e obarvan), partnerji so sedaj urejeni po nazivu. Nato kliknete z miško na poljubnega partnerja in vpišete ime željenega partnerja. Med pisanjem bo program za vsako vpisano rko bližje željenemu partnerju.

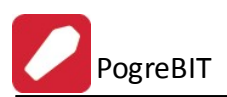

## Uporabniški priročnik Verzija 6.006

|                         |                                                                                                    |                               |                        |        |                     | N                   | eaktivni 🔄 Aktivni                                                                                                    |
|-------------------------|----------------------------------------------------------------------------------------------------|-------------------------------|------------------------|--------|---------------------|---------------------|----------------------------------------------------------------------------------------------------|
| Šifra                   | Naziv                                                                                                    | Pos. enota                    | Ulica                  | Pošta  | Kraj                | Davčna Štev         | TRR                                                                                                    |
| 42725                   | The areas in the second second s                                                                                                    |                               | States and the state   | 21000  | SPLIT               |                     | and the second second second second                                                                                                    |
| 46380                   | South the state of the second state of the second state of the sec | AND STREET                    | WHITE CO.              | 8273   | LESKOVEC PRI KRŠKEM |                     | 1888-118-1-1898-1898-1898-                                                                                                    |
| 27785                   | - total of the second states of the second states o | THE REPORT FROM TO SEE        | 1111 C 111 C 111       | 8273   | Leskovec pri Krškem | A                   |                                                                                                    |
| 31150                   | Reality - Half and a straight of the                                                                                                    |                               | B11988-B211-91         | 8253   | ARTIČE              | COMPANY THE COMPANY | 101100                                                                                                    |
| 42699                   | And the state of the second second                                                                                                    |                               | 101 101 April 1        | 23273  | PREKO               |                     |                                                                                                    |
| 33041                   | particular particular print                                                                                                    |                               |                        | 2250   | PTUJ                |                     |                                                                                                    |
| 42407                   | 1999                                                                                                    | 10000000 + 0 + 0 40000 1 202  | Reiderrand +           | 3000   | CELJE               |                     |                                                                                                    |
| 47331                   | TRADE AND ADDRESS TRADE                                                                                                    | PROPERTY OF STREET, ST.       | 1.11110.0001001.000.10 | F 8273 | LESKOVEC PRI KRŠKEM | 111100000000000     | 19980-1101-1-001-0010-                                                                                                    |
| 47454                   | The second second second second second second second second second second second second second second second s                                                                                                    |                               | A DRIVEN D REAL        | 8270   | KRŠKO               |                     |                                                                                                    |
| 18784                   |                                                                                                    |                               | BUCCHARGE (B)          | 8270   | KRŠKO               |                     | )e                                                                                                    |
| 45233                   | TELEVISION PROPERTY INCOME.                                                                                                    |                               | 1011180                | 8270   | KRŠKO               |                     | CONTRACTOR CONTRACTOR                                                                                                    |
| 19017                   | ALCONTRACT OF BUILDING                                                                                                    |                               |                        | 8263   | CERKLJE             |                     |                                                                                                    |
| 44527                   | States - Assesses - Assesses                                                                                                    | CALCULATION OF THE PARTY NAME | - SPECIFIC STREET &    | 8000   | NOVO MESTO          |                     | Concerning a construction of the                                                                                                    |
| 27543                   |                                                                                                    |                               | Hereich - He           | 42000  | VARAŽDIN            |                     |                                                                                                    |
|                         | T TRANSFORMENT                                                                                                    |                               | FURNING STR            | 1000   | LJUBLJANA           | 101000000000        | CONTRACTOR   CONTRACTOR                                                                                                    |
| 23579                   |                                                                                                    |                               | ********               | 8273   | LESKOVEC            |                     | AND DESCRIPTION OF                                                                                                    |
| 23579<br>32008          | COLUMN AND AND A                                                                                                    |                               |                        |        |                     |                     | - Address of the second second s |
| 23579<br>32008<br>44824 |                                                                                                    |                               |                        | ( 1000 | LJUBLJANA           | 10101-0000000       |                                                                                                    |

Partnerje lahko urejamo s pomo jo tipk na spodnjem delu okna. Osnovne tipke so **V**stavi, za vstavljanje novih partnerjev, **Spremeni** za spreminjanje osnovnih podatkov o partnerjih, **Briši** za brisanje partnerjev, **Zapri** za izhod iz urejevalnika in **Pomo** za pomo pri urejanju podatkov o partnerjih. Pomen dodatnih gumbov je opisan v nadaljevanju.

Poleg tabele imamo še gumbe, ki nam služijo za razli ne operacije.

• **Transak ra uni** - s klikom na ta gumb za vsakega posameznega komitenta urejamo podatke o njegovem transakcijskem ra unu - lahko jih dodamo ve, tistega, s katerim bomo najve delali, pa lahko ozna imo za privzetega. Ta ra un bo ponujen, kjer bo potrebna informacija o TRR-ju.

| Ziro 1                               | Ziro 2  |            | Banka | Privzeto |
|--------------------------------------|---------|------------|-------|----------|
| č Azuriranje ziro rac.<br>Žiro račun |         |            |       |          |
| Šifra komit.:                        | 42725   |            |       |          |
| Žiro 1:                              |         |            |       |          |
| Žiro 2:                              |         |            |       |          |
| Banka:                               | rivzeto | _ <b>≪</b> |       |          |
|                                      |         |            |       |          |

• Kontakti - V tem delu vnašamo kontaktne osebe za dolo eno podjetje.

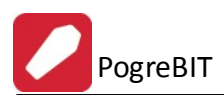

| Vstavlianie zapisa       |                    | 1               |               |
|--------------------------|--------------------|-----------------|---------------|
| Kontakt kupca            |                    | Mobilni Telefon | Email         |
| Šifra kupca: 42725       | W Barn Will (Wild) |                 |               |
| Kontaktna oseba:         |                    |                 |               |
| Funkcija:                |                    |                 |               |
| <u>O</u> ddelek:         | Pomembnost: 0 🖨    |                 |               |
| <u>T</u> elefon:         |                    |                 |               |
| <u>M</u> obilni Telefon: |                    |                 |               |
| Ielefax:                 |                    |                 |               |
| Email:                   |                    |                 |               |
|                          |                    |                 |               |
| oponiba.                 |                    |                 |               |
|                          |                    |                 |               |
|                          |                    |                 |               |
|                          |                    |                 |               |
|                          |                    |                 |               |
|                          |                    | Vstavi Spre     | emeni 🔲 Briši |

• **Dodatni naziv** - V primeru, da ima poslovni partner daljši naziv, lahko celoten naziv vnesemo v tem oknu. Pomembno je, da vpišemo vse podatke o podjetju (naziv, ulico, kraj).

| 🙀 Dodatni nazivi |                           |
|------------------|---------------------------|
| Splošno Opombe   |                           |
| Naziv 1:         |                           |
| Naziv 2:         |                           |
| Naziv 3:         |                           |
| Naziv 4:         |                           |
| Naziv 5:         |                           |
| Srabat %:        |                           |
| 🧭 Briši          | 💾 OK 🛛 🔀 Prekliči 🖉 Pomoč |

**Briši** - e želite brisati dodatni naziv, ga brišite s klikom na ta gumb in ne ro no v oknu za vnos dodatnega naziva.

#### Pozor! S tem izbrišemo vse nazive, opombe in Srabat!

**Srabat%:** e imamo s kupcem dogovorjen stalni rabat (rabat, ki se upošteva na vseh fakturah tega kupca), mu ga v tem polju lahko dolo imo.

• Uredi PE: Za vsakega komitenta je možen še vnos njegovih poslovalnic, e jih seveda ima. Pri kreiranju ra unov vam je potem na voljo izbor za katero poslovno enoto pišete ra un. Ta razdelitev ima pomen tudi, e se odlo ite za izvoz podatkov v Excel, kjer lahko natan no prou ite prodajo ali nabave po posameznih komitentih in njihovih poslovnih enotah.

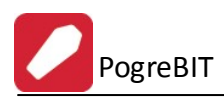

| a PE                          |                |    | )      |          |              |       |
|-------------------------------|----------------|----|--------|----------|--------------|-------|
| 🔮 Vstavljanje zapisa          |                |    | K i    |          | <b>T</b> 1 ( |       |
| Poslovna enota                |                |    | - Kraj | Posta    | I eleron     | Fax   |
| Šifra PE: (                   | )              |    |        |          |              |       |
| Šifra kupca: 42725            | 5              |    |        |          |              |       |
| Naziv:                        |                |    |        |          |              |       |
| <u>U</u> lica:                |                |    |        |          |              |       |
| <u>K</u> raj:                 |                |    |        |          |              |       |
| <u>P</u> ošta:                |                |    |        |          |              |       |
| <u>T</u> elefon:              |                |    |        |          |              |       |
| <u>F</u> ax:                  |                |    |        |          |              |       |
| <u>O</u> seba:                |                |    |        |          |              |       |
| <u>P</u> otnik:               |                |    |        |          |              |       |
| Področje: (                   | ) 🔍            |    |        |          |              |       |
| Uvozi iz šifranta kupcev in d | obaviteljev: 🔍 |    |        |          |              |       |
| Uvozi iz šifranta davčnih zav | ezancev:       | 20 |        | 🛨 Vstavi | Spremeni     | Briši |

• **Osebe** - V tem delu vnašamo kontaktne osebe za dolo eno podjetje. Omogo en je vnos petih kontaktnih oseb. Na voljo imamo tudi polje za opombe, kjer si lahko zapišemo kratke zaznamke.

| 🙀 Kontaktne osebe |                   |         |
|-------------------|-------------------|---------|
| Osebe: Opombe     |                   |         |
| Oseba 1:          |                   |         |
| Oseba 2:          |                   |         |
| Oseba 3:          |                   |         |
| Oseba 4:          |                   |         |
| Oseba 5:          |                   |         |
|                   | 💾 OK 🛛 🔀 Prekliči | 🔮 Pomoč |

- Iskanje Gumb je namenjen iskanju komitentov. Vnešen tekst iš e po poljih:
  - Naziv partnerja
  - Poslovna enota
  - Ulica in hišna številka
  - Kraj

Za iskanje, ni potrebno da vnesemo cel naziv. e imamo ve zadetkov, izberemo pravege in pritisnemo na gumb **Pojdi na**. Iskalno okno se zapre, kazalec pa se postavi na najdenega komitenta.

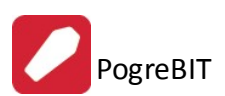

## Uporabniški priročnik Verzija 6.006

| 🔍 Iskanje  | partnerja po nazivu |                |             |                |               |
|------------|---------------------|----------------|-------------|----------------|---------------|
| Iskalni ni | z:                  | ि              | lšči        |                |               |
| Partnerji  |                     |                |             |                |               |
| * Šifra    | Naziv partnerja     | Poslovna enota | Ulica in hš | Pošta          | Kraj          |
|            |                     |                |             |                |               |
|            |                     |                |             |                |               |
|            |                     |                |             |                |               |
|            |                     |                |             |                |               |
|            |                     |                |             |                |               |
| <u> </u>   |                     |                | (           | 🍯 Pojdi na 🔵 🙋 | Zapri 🕑 Pomoč |

• Seznam - Seznam komitentov lahko natisnete, pri emer imate na voljo lahko izbirate razvrš anje po štirih klju ih.

| Izberite uredite | v podatkov:        |
|------------------|--------------------|
| 🔘 Ključ:Šifra    | 🔘 Ključ:Žiro račun |
| 🔘 Ključ:Naziv    | 🔘 Ključ:Kraj       |

• Seznam 2 - Izpiše obširnejši šifrant komitentov. Razvrstitev izberemo v spodnjem okencu.

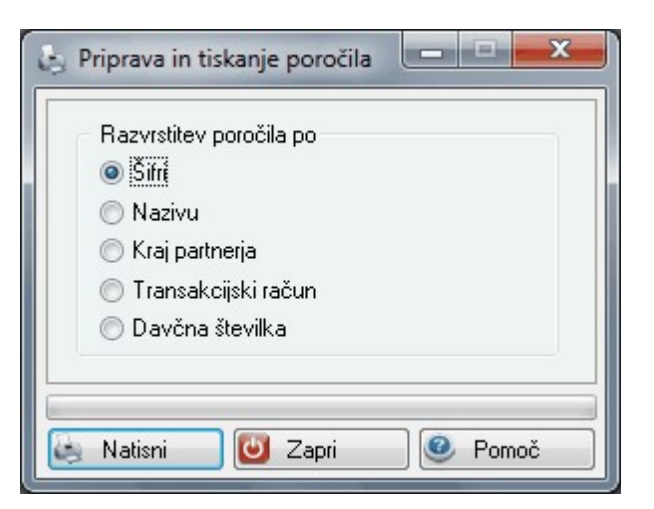

• Seznam PE - Izpisati je možno tudi poslovne partnerje z njihovimi poslovnimi enotami. Izpis lahko omejite tudi po potnikih.

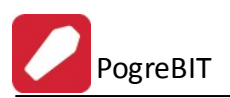

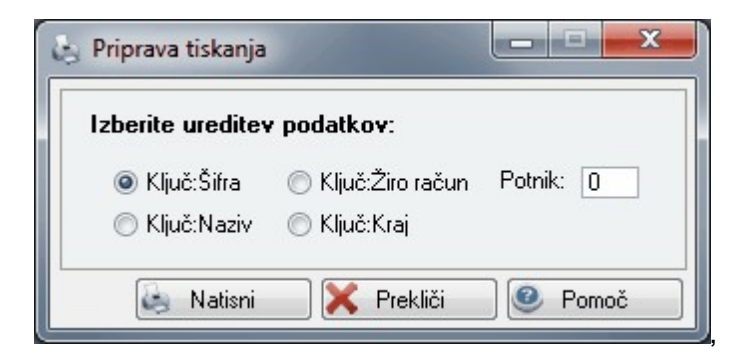

• **Prodajni list** nam izpiše osnovne podatke posameznega kupca z artikli, ki jih je že kupil. Po pritisku na jezi ek *Kupljeni proizvodi* pritisnemo na gumb uvoz, s katerim se vnesejo podatki o prodanem blagu iz izdanih faktur. Podatke lahko pregledujemo s pritiskom na jezi ke na vrhu okna (Podatki kupca, Kontaktne osebe, Kupljeni proizvodi). Prodajni list lahko tudi izpišemo na tiskalnik.

| Kupec: 02038 Testni kupec               |                        |
|-----------------------------------------|------------------------|
| PE:<br>Naslov: Stara cesta 5            | Davčna št.: 1521345698 |
| 8270 Krško                              | 1                      |
| Telefon: 07 123 456                     |                        |
| Faks:<br>E-mail: testni.kupec@eposta.si |                        |
|                                         |                        |

Z gumbi Vstavi, Spremeni in Briši pa urejamo zapise kupcev.

S pritiskom na gumb Vstavi, se nam odpre spodnje okno:

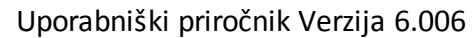

| apecipional                                                                                      | vitelj                                                             |                                         |                                           |                  |                                                       |                                           |                  |      |
|--------------------------------------------------------------------------------------------------|--------------------------------------------------------------------|-----------------------------------------|-------------------------------------------|------------------|-------------------------------------------------------|-------------------------------------------|------------------|------|
| Šifra:                                                                                           | 48913                                                              | Prosta: 1                               | 1                                         |                  |                                                       | Finančni                                  | podatki          |      |
| Naziv:                                                                                           |                                                                    |                                         |                                           |                  |                                                       | Limit:                                    |                  | 0,00 |
| Posl. enota:                                                                                     |                                                                    |                                         |                                           |                  |                                                       | Saldo:                                    |                  | 0,00 |
| Ulica:                                                                                           |                                                                    |                                         |                                           |                  |                                                       | Debet:                                    |                  | 0,00 |
| Pošta,kraj:<br>Država:                                                                           |                                                                    |                                         |                                           |                  |                                                       | Kredit:                                   |                  | 0,00 |
| TRR:                                                                                             |                                                                    |                                         |                                           | Oznaka dr        | žave:                                                 | ۹                                         |                  |      |
| Davčna Št                                                                                        |                                                                    |                                         | )  VIES                                   | E                | mšo:                                                  |                                           |                  |      |
| Oseba :                                                                                          |                                                                    |                                         |                                           | KI               | lavzule:                                              |                                           |                  |      |
| Telefon 1:                                                                                       |                                                                    |                                         |                                           | T                | elefon 2:                                             |                                           |                  |      |
| eMail:                                                                                           |                                                                    |                                         |                                           |                  |                                                       |                                           |                  |      |
|                                                                                                  |                                                                    |                                         |                                           |                  | BX:                                                   |                                           |                  |      |
| Status:<br>Opomba:                                                                               | 0 🔳 Ma                                                             | li zavezanec                            | c 📃 <u>F</u> izična                       | oseba WWW        | ax:<br>pariteta:                                      | 0 Valut                                   | a poslov.: [     |      |
| Status:<br>Opomba:<br><u>B</u> onitetni ra:                                                      | 0 Ma                                                               | li zavezanec<br>M <u>O</u> snov         | c <u>F</u> izična<br>ni Kapital:          | oseba WWW        | ax:<br>pariteta:<br><u>M</u> atičn                    | 0 Valuta<br>a številka: [                 | a poslov.: [     |      |
| Status:<br>Opomba:<br><u>B</u> onitetni ra:<br>Skupina SK                                        | 0 Ma<br>rred: 0 K                                                  | li zavezane:                            | c <u>F</u> izična<br>mi Kapital:          | oseba WWW        | ax:<br>pariteta:<br><u>M</u> atičn<br><u>Š</u> ifra d | 0 Valuta<br>a številka: [<br>ejavnosti: [ | a poslov.: [     |      |
| Status:<br>Opomba:<br><u>B</u> onitetni ra:<br>Skupina SK<br>Komercial                           | 0 Ma<br>rred: 0 M<br>IS: (<br>ni podatki                           | li zavezane:                            | c <u>F</u> izična<br>mi Kapital:          | oseba WWW        | ax:<br>pariteta:<br><u>M</u> atičn<br><u>Š</u> ifra d | 0 Valut<br>a številka: [<br>ejavnosti: [  | a poslov.: [     |      |
| Status:<br>Opomba:<br>Bonitetni ra:<br>Skupina SK<br>Komercial<br>Dni do<br>Dni do               | 0 Ma<br>ered: 0 K<br>IS: (<br>ni podatki<br>val.:<br>prabi DEPC    | li zavezaner<br><u>0</u> snov<br>Rabat: | c <u>F</u> izična<br>mi Kapital:<br>0,00% | 0,00<br>Pogodba: | ax:<br>pariteta:<br><u>M</u> atičn<br><u>Š</u> ifra d | 0 Valut.<br>a številka: [<br>ejavnosti: [ | a poslov.: [<br> |      |
| Status:<br>Opomba:<br>Bonitetni ra:<br>Skupina SK<br>Komercial<br>Dni do<br>Dni do<br>BIC banke: | 0 Ma<br>med: 0 Ma<br>IS: 0<br>ni podatki<br>val.: 0<br>porabi DEPC | li zavezaner<br><u>0</u> snov<br>Rabat: | ni Kapital:                               | 0,00<br>Pogodba: | ax:<br>pariteta:<br><u>M</u> atičn<br><u>Š</u> ifra d | 0 Valut<br>a številka: [<br>ejavnosti: [  | a poslov.: [<br> |      |

Šifra kupca se generira avtomatsko, vendar jo lahko po želji spremenimo. Poleg ponujene šifre se pojavi tudi najnižja prosta številka v šifrantu, tako da lahko popolnimo šifrant. S tem se izognemo praznim številkam v šifrantu.

#### Pomembni podatki za kupca so naziv, ulica, pošta ter kraj kupca.

Pri dodajanju novega partnerja je možno v primeru, ko je znana dav na številka partnerja, to uporabiti za vnos partnerja iz seznama dav nih zavezancev Slovenije. Dav na številka se lahko vnese s predpono SI ali brez nje. Program iš e podatke po datoteki DavZavSI.tps, v trenutku, ko se (v za to predvideno polje) vnese in potrdi dav na številka v oknu za vnos poslovnega partnerja. e program najde zapis v seznamu dav nih zavezancev, zastavi vprašanje ali se privzamejo podatki iz registra dav nih zavezancev.

| Izbira                 |                              |
|------------------------|------------------------------|
| Privzamem podatke iz r | registra davčnih zavezancev? |
| ( <u>Y</u> es          | No                           |

PogreBIT

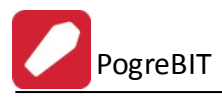

V primeru pozitivnega odgovora se napolnijo polja naziv, ulica, pošta in kraj. Podatki se privzamejo samo v primeru, da je v polje **naziv** ni še ni esar vpisanega.

Vse ostale podatke vnašamo po želji, koristni pa so tudi za uporabo v drugih modulih. Ob vnosu poštne številke, se avtomati no vnese tudi kraj (velja za slovenske pošte).

Pri dodajanju novega partnerja program poiš e po seznamu dav nih zavezancev Slovenije in v kolikor najde ustrezno dav no številko, doda podatke iz seznama v dodajan zapis.

Npr.: transakcijski ra un je koristno vnesti zaradi povezave pri tiskanju virmanov, pri emer program podatek o transakcijskemu ra unu potegne iz te baze podatkov.

Za fakturiranje so pomembni tudi komercialni podatki. **Dni do valute** program upošteva pri kreiranju ra unov in sicer je to podatek v koliko dneh mora poslovni partner pla ati ra un. e ne vpišete podatka vam bo program vedno ponujal 8 dni do valute. Seveda pa ga lahko vedno popravite. V polje **rabat** vpisujete dogovorjen rabat tega poslovnega partnerja. Le tega vam potem ponuja pri kreiranju ra unov. Polji **pogodba** in **datum** pa se izpolnita v primeru e imate s poslovnim partnerjem pogodbo o sodelovanju in se želite pri kreiranju ra unov sklicevati nanjo.

**Finan ni podatki** se uporabljajo e želite omejiti znesek izdanih nepla anih ra unov posameznim poslovnim partnerjem. Opcija deluje le v povezavi z programom *Glavna k njiga* in ustrezno nastavitvijo v nastavitvah fakturiranja.

Ob polju **Dav na številka** se nahaja gumb VIES (VAT Information Exchange System), ki je namenjen preverjanju dav ne številke na spletnem strežniku Europa.

Vsi podatki, o komitentih, ki jih vnašamo v mati nih podatkih tega modula, se vežejo tudi na ostale module tega paketa, tako da je vnos npr. komitentov potrebno napraviti samo enkrat, v enem modulu. Vsi ostali moduli avtomatsko prevzamejo te podatke. Enako velja tudi v obratni smeri.

Ko vnesemo podatke o pošti, se odpre okno za dodajanje zapisa (in urejanje šifranta pošt), kjer lahko vnesemo tudi regijo (in uredimo šifrant regij), ter ISO oznako države. Šifrant Regij se ureja na enak na in, kot ostali šifranti v programu.

| Spreminja     | nje zapisa 💿 🗖 🔀          |
|---------------|---------------------------|
| Podatki pošte |                           |
| Poštna št:    | 1000                      |
| Naziv pošte:  | LJUBLJANA                 |
| Država:       | Slovenija                 |
| Regija:       | 8 🔍 Ljubljanska regija    |
| ISOoznaka:    | SLOVENIJA                 |
|               | 💾 OK 🛛 🗶 Prekliči 🔮 Pomoč |

## 2.3 Davki

Dostop preko menija Mati ni podatki / Davki

Šifrant davkov se je z uvedbo DDV poenostavil, v njem se nahajajo tarife za obra un davka.

| × | Tarifa | Opis                      | Tem. dav. | Rev. charge | Datum velj. | Izjave | Kor  |
|---|--------|---------------------------|-----------|-------------|-------------|--------|------|
| • | 0      | Brez davka                | 0,00      | 0,00%       |             |        |      |
|   | 01     | DDV 20.00%                | 20,00     | 0,00%       | 1.02.2001   |        | 2601 |
|   | 011    | DDV 8.50%                 | 8,50      | 0,00%       | 1.02.2001   |        |      |
|   | RC20   | Obrnjena dav. obveznost 2 | 0,00      | 20,00%      | 1.01.2010   |        | 160  |
|   | RC8,5  | Obrnjena dav. obveznost { | 0,00      | 8,50%       | 1.01.2010   |        | 1600 |
| * |        |                           |           |             |             |        | •    |

Z gumbi Vstavi, Spremeni, Briši urejamo zapise.

PogreBIT

| )avek          |            |
|----------------|------------|
| Tarifa:        | 0          |
| Opis:          | Brez davka |
| Stopnja %:     | 0,00 %     |
| Tipi izjav:    |            |
| Datum veljave: | Ť.         |
| Konto:         | ٩          |
| Žiro:          |            |
| Rev. charge:   | 0,00 %     |
| Dat kreiranja: | 17.06.2002 |
| Dat spremembe: | 28.08.2012 |
| Kreator:       | 21         |
| Zad uporabnik: | 3          |

Pomembni podatki pri vnosu dav nih tarif so **šifra tarife**, **opis**, **stopnja** %, **reverse charge** (stopnja obrnjene dav ne obveznosti) in **datum veljavnosti**. V polje tarifa lahko vpisujete alfanumeri ne oznake (v dolžini do petih znakov). Polje tarifa se vpiše pri vnosu artiklov v polje dav na tarifa. Davke lahko popravljate in dodajate, medtem ko jih ni priporo Ijivo brisati. V polje Opis vpišete poljuben tekst, priporo amo pa vpis DDV in procent davka. V polje stopnja vpišemo stopnjo davka, kot je prikazano v prejšnjem primeru.

Za vnos stopnje davka za obrnjeno dav no obveznost uporabite polje reverse charge (polje stopnja mora biti 0).

Polje Izjava, Datum veljave, Konto in Žiro nimajo vpliva na delovanje programa, lahko pa vpišete omenjene vrednosti.

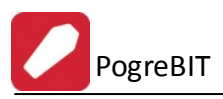

# 2.4 Stroškovna mesta

## Dostop preko menija Mati ni podatki / Stroškovna mesta

Stroškovna mesta so razdeljena ve nivojsko. Nivojska struktura podjetja se oblikuje na naslednji na in:

00000 - Nivo Podjetja

10000 - Prva skupina stroškovnega mesta

11000 - Podskupina znotraj prve skupine

20000 - Druga skupina stroškovnega mesta

21000 - Podskupina znotraj druge skupine

| òtev | vilka          |                                                  |   |
|------|----------------|--------------------------------------------------|---|
| ×    | Številka       | Naziv                                            | * |
| ۲    | 00000          | Server & Brand State                             |   |
|      | 1              | (1) SEKTOR KOMUNALA                              |   |
|      | 11             | (11 ) OSKRBA S PITNO VODO                        |   |
|      | 111            | (1111) OSKRBA S PITNO VODO - GOSPOD.JAVNE SLUŽBE |   |
|      | 1110           | (11110) OSKRBA S PITNO VODO                      |   |
|      | 11100          | (111100) VODJA POSLOVNO IZIDNEGA MESTA           |   |
|      | 11101          | (111101) OSKRBA S PITNO VODO - KRŠKO             |   |
| •    |                | •                                                | - |
| 0    | <u>I</u> zberi | 💽 🛂 🔄 🔁 🔁 🔄                                      |   |

Za vnos je potrebno vpisati številko in pa naziv stroškovnega mesta

Šifrant stroškovnih mest lahko tudi spreminjamo, kar naredimo z gumbom Spremeni.

| ôtroškovno mesto |                     |
|------------------|---------------------|
| Številka:        | 1                   |
| Naziv:           | (1) SEKTOR KOMUNALA |
| Dat. kreiranja:  | 16.06.2006          |
| Dat. spremembe:  | 28.08.2012          |
| Kreator:         | 10                  |
| Zad. uporabnik:  | 3                   |

# 2.5 Šifrant pogrebnih storitev s cenikom

Dostop preko menija Mati ni podatki / Šifrant pogrebnih storitev s cenikom

Šifrant pogrebnih storitev s cenikom je prikaz vseh obstoje ih storitev, ki se nahajajo v obdelavi.

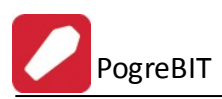

| 📐 Ure    | 🖸 Urejanje tabele storitev 👘 📼 💌 |                                                       |      |        |            |       |        |     |  |  |
|----------|----------------------------------|-------------------------------------------------------|------|--------|------------|-------|--------|-----|--|--|
| Šifra s  | toritve Opis storitve ID         | ) Storitve                                            |      |        |            |       |        |     |  |  |
|          |                                  |                                                       |      |        |            |       |        |     |  |  |
| ×        | D Stor Šifra Storitve            | Onis storitye                                         | Em   | Cena   | Tarifa DDV | Konto | StrM   |     |  |  |
| •        | 610 P00101                       | STORITEV PREVOZA                                      | 2    | 00/10  | Tanabbi    | TOTIO | 0.111  |     |  |  |
|          | 515 P0010101                     | enkratna uporaba transportne krste ali vreče          |      | 10,55  | 011        |       |        |     |  |  |
|          | 516 P0010102                     | lokalni prevoz do 10 km v obe smeri                   |      | 24,74  | 011        |       |        |     |  |  |
|          | 517 P0010103                     | prevoz nad 10 km v državi                             | km   | 0,61   | 011        |       |        |     |  |  |
|          | 518 PO010104                     | prevoz izven države                                   | km   | 0,96   | 011        |       |        |     |  |  |
|          | 519 P0010105                     | ura                                                   | 9,39 | 011    |            |       |        |     |  |  |
|          | 520 PO010106                     | upravljanje pogr. vozila - spremljevalec              | ura  | 7,85   | 011        |       |        |     |  |  |
|          | 521 P0010107                     | stojnina, čakanje - pogrebno vozilo                   | ura  | 10,10  | 011        |       |        |     |  |  |
|          | 522 P0010108                     | stojnina, čakanje - voznik                            | ura  | 8,33   | 011        |       |        |     |  |  |
|          | 523 P0010109                     | stojnina, čakanje - spremljevalec                     | ura  | 6,96   | 011        |       |        |     |  |  |
|          | 611 PO0102                       | UPORABA GOSPODARSKEGA OBJEKTA                         |      |        |            |       |        |     |  |  |
|          | 524 P0010201                     | Prostor za obdukcijo - mrtvašnica                     | dan  | 25,25  | 011        |       |        |     |  |  |
|          | 525 P0010202                     | Delavec I. stopnja zahtevnosti (PK)                   | ura  | 12,36  | 011        |       |        |     |  |  |
|          | 526 P0010203                     | Delavec II. stopnja zahtevnosti (KV)                  | ura  | 15,15  | 011        |       |        |     |  |  |
|          | 527 P0010204                     | Delavec III. stopnja zahtevnosti (VK)                 | ura  | 18,82  | 011        |       |        |     |  |  |
|          | 612 P00103                       | UPORABA POSLOVILNEGA OBJEKTA                          |      |        |            |       |        |     |  |  |
|          | 528 P0010301                     | Najem - uporaba poslovilnega objekta - mrliška vežica | dan  | 50,49  | 011        |       |        |     |  |  |
| •        |                                  |                                                       |      |        |            |       |        | F = |  |  |
|          |                                  |                                                       | (FF  | Vstavi |            | eni 📔 | Briši  |     |  |  |
|          |                                  |                                                       | Ľ    | Totavi | - opicine  |       | Billar |     |  |  |
| <u>k</u> | latisni                          |                                                       |      |        | 🕑 Zapri    |       | Pomo   | )č  |  |  |

Za urejanje in dodajanje zapisov uporabimo gumba **Vstavi** ali **Spremeni**. Odpre se novo okno, v katerem dolo imo lastnosti za izbrano storitev. Podatke shranimo s klikom na gumb **OK**.

| <u>S</u> toritev ID:    |          | 610    |   |      |  |
|-------------------------|----------|--------|---|------|--|
| <u>Š</u> ifra storitve: | P00101   |        |   | <br> |  |
| <u>O</u> pis:           | STORITEV | PREVOZ | A |      |  |
| <u>E</u> m:             |          | ]      |   |      |  |
| <u>C</u> ena:           |          |        |   |      |  |
| <u>T</u> ar Davka:      |          |        |   |      |  |
| <u>K</u> onto:          |          |        |   |      |  |
| Strm:                   |          |        |   |      |  |

> Struktura šifre storitve: Šifra storitve je strukturirana na naslednji na in:

- prva 2 znaka se uporabita za omejevanje pogrebne storitve (glej nastavitve);

- naslednja 2 znaka se uporabljata za številko cenika, ki se uporabi pri posameznem pokopališ u (glej vire);

- naslednja 2 znaka ozna ujeta skupino storitev. Ta skupina se uporabi pri izpisu obrazca za naro ilo in pri prenosu na fakturo.

- naslednji znaki so poljubni in ozna ujejo šifro storitve znotraj skupine.

Primer: Šifra = PO0102 - UPORABA GOSPODARSKEGA OBJEKTA:

01 - šifra cenika, ki se vpiše pri viru pokopališ e

02 - šifra skupine storitev

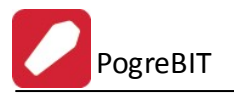

**Primer:** Šifra = **PO010201** - PROSTOR ZA OBDUKCIJO - MRTVAŠNICA:

Šifra spada v skupino <u>PO0102</u> in se na fakturi ter naro ilu pod to skupino tudi prikaže.

**Cene** se vpisujejo brez DDV-ja. DDV se samodejno dodan na izra unu.

Z gumbom **Natisni** pa lahko šifrant pogrebnih storitev tudi natisnemo. Primer izgleda izpisa:

| Seznam<br>rejeno po šifri s | storitev       |                                              |    |       |            |       | TestKo d.o.<br>Cesta 4. julija :<br>Ljubljana-Črnu |
|-----------------------------|----------------|----------------------------------------------|----|-------|------------|-------|----------------------------------------------------|
| ID Storitve                 | Šifra storitve | Opis storitve                                | EM | Cena  | Tarifa DDV | Konto | Str. mesto                                         |
| 1                           | 2              | 3                                            | 4  | 5     | 6          | 7     | 8                                                  |
| 610                         | PO0101         | STORITEV PREVOZA                             |    | 0     |            |       |                                                    |
| 515                         | PO010101       | enkratna uporaba transportne krste ali vreče |    | 10.55 | 011        |       |                                                    |
| 516                         | PO010102       | lokalni prevoz do 10 km v obe smeri          |    | 24.74 | 011        |       |                                                    |
| 517                         | PO010103       | prevoz nad 10 km v državi                    | km | 0.61  | 011        |       |                                                    |

# 2.6 Šifrant virov

Dostop preko menija Mati ni podatki / Šifrant virov

Šifrant virov je prikaz vseh obstoje ih virov, ki se nahajajo v obdelavi.

Program uporablja tri šifre za tipe virov (vežice, pokopališ a in pogrebniki), ki se nastavijo v <u>nastavitvah</u> pod razdelkom Splošno (Šifre za tipe virov).

| 🔋 Šifrant virov |               |               |
|-----------------|---------------|---------------|
| Tip vira:       | 🖵 💽 Vstavi    |               |
| Viri            |               |               |
| Šifra Naziv     |               |               |
|                 |               |               |
|                 |               |               |
|                 |               |               |
| •               | Reclai Retaui | P.:           |
|                 |               |               |
|                 | <b></b>       | <u>e</u> omoč |

Nov tip vira lahko dodamo z izbiro gumba Vstavi v zgornjem delu okna. Pojavita se polji za vpis šifre in naziva. Podatke shranimo s klikom na gumb **Shrani**.

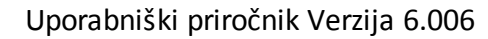

| Tip vira: | :     | • | 💾 Shra | ini [ | 58 🔶           |          | × | Prekliči |
|-----------|-------|---|--------|-------|----------------|----------|---|----------|
| /iri      |       |   |        |       |                |          |   |          |
| Šifra     | Naziv |   |        |       |                |          |   |          |
|           |       |   |        |       |                |          |   |          |
|           |       |   |        |       |                |          |   |          |
|           |       |   |        |       |                |          |   |          |
|           |       |   |        |       |                |          |   |          |
|           |       |   |        |       |                |          |   |          |
| •         |       |   |        |       |                |          |   |          |
| •         |       | 6 | Poglej |       | <u>V</u> stavi | Spremeni |   | Briši    |

Iz seznama tipov virov lahko izberemo poljubni vir. Spodaj je prikazan primer izbire vira z nazivom Test.

| Šifrant   | virov       |              |                     |                 |
|-----------|-------------|--------------|---------------------|-----------------|
| Tip vira: | 52 - Testni | 💌 🔁 Vstavi   |                     |                 |
| Viri      |             |              |                     |                 |
| Šifra     | Naziv       |              |                     |                 |
| 1         | Test        |              |                     |                 |
|           |             |              |                     |                 |
|           |             |              |                     |                 |
|           |             |              |                     |                 |
| •         |             | 93.5 20.5    | 8.76                | 4               |
|           |             | 💿 Poglej 🚹 🚹 | ⊻stavi 📄 🔼 Spremeni | 📄 🖪 Eriši       |
| 8         |             |              | 🙂 Zapri             | 🕘 <u>P</u> omoč |

Nato lahko na izbrani tip vira dodajamo ali pa spreminjamo že obstoje e vire z izbiro gumba **Vstavi** ali **Spremeni**.

Odpre se novo okno, v katerem dolo imo lastnosti vira (šifro, naziv in oznako).

PogreBIT

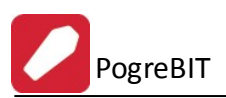

| 🛃 Dodajanje zapisa            |                      |
|-------------------------------|----------------------|
| Vir                           |                      |
| Šifrant: 52                   |                      |
| Šifra: 2<br>Naziv:<br>Oznaka: |                      |
| E OK Kerek                    | liči 🥑 <u>P</u> omoč |

# 2.7 Šifrant skupin blaga

Dostop preko menija Mati ni podatki / Šifrant skupin blaga

Šifrant skupin blaga je prikaz vseh obstoje ih skupin blaga za pogrebne storitve, ki se nahajajo v obdelavi.

| /#10 |               |                      |               |
|------|---------------|----------------------|---------------|
| ×    | Šifra skupine | Naziv skupine blaga  | Faktor        |
| •    | 1             | VA                   | 0,00          |
|      | 2             | VC                   | 0,00          |
|      | 3             | VF                   | 0,00          |
|      | 4             | VE                   | 0,00          |
|      | 5             | KC                   | 0,00          |
|      | 6             | ко                   | 0,00          |
|      | 7             | КК                   | 0,00          |
|      | 8             | VS                   | 0,00          |
|      | 9             | KR                   | 0,00          |
| •    |               |                      | . 4           |
|      |               | 🔁 V_stavi 🔼 Spremeni | <u>B</u> riši |

Za dodajenj skupine blaga izberemo gumb **Vstavi**, za ureditev obstoje e pa gumb **Spremeni**. Odpre se novo okno, v katerem dolo imo lastnosti posanezne skupine blaga.

| 🙀 Ažuriranje sku | pin blaga   |         |
|------------------|-------------|---------|
| Blagovna skupina |             |         |
| Šifra skupine:   | 1           |         |
| Naziv skupine:   | VA          |         |
| Faktor:          | 0,000000    |         |
| <b>K</b> -       | OK Prekliči | 🔮 Pomoč |

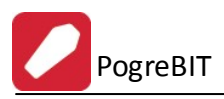

# 2.8 Šifrant skupin blaga 2

## Dostop preko menija Mati ni podatki / Šifrant skupin blaga 2

Šifrant skupin blaga 2 je prikaz vseh obstoje ih skupin blaga pogrebnih storitev, ki se nahajajo v obdelavi in se dolo ijo na posamezno vrsto pokopa v <u>nastavitvah</u> pod razdelkom <u>arovnik - Vrstni red</u>.

| <ul> <li>1 Krste</li> <li>2 Žare</li> <li>5 Tili</li> <li>6 Pregrinjala</li> <li>7 Vreče</li> <li>8 Žahos krijes</li> </ul> |     |
|----------------------------------------------------------------------------------------------------|-----|
| 2 Žare<br>5 Tili<br>6 Pregrinjala<br>7 Vreče                                                                                |     |
| 5 Tili<br>6 Pregrinjala<br>7 Vreče                                                                                          |     |
| 6 Pregrinjala<br>7 Vreče                                                                                                    |     |
| 7 Vreče                                                                                                    |     |
| 9 Žalna knjiga                                                                                                    |     |
| o Zame knjige                                                                                                    |     |
| 9 Stojalo                                                                                                    |     |
| 10 Simboli                                                                                                    |     |
| 11 Križi                                                                                                    |     |
|                                                                                                    | • • |

Za dodajenj skupine blaga izberemo gumb **Vstavi**, za ureditev obstoje e pa gumb **Spremeni**. Odpre se novo okno, v katerem dolo imo lastnosti posanezne skupine blaga.

| Spremir    | ijanje BS |  |
|------------|-----------|--|
| Blagovna s | kupina 2  |  |
| ID:        | 1         |  |
| Naziv:     | Krste     |  |

## 3 Obdelave

V obdelavah se nahajajo moduli, ki služijo pregledu in urejanje knjige naro il, sprejemn naro il, nastavitvi opomnika itd.

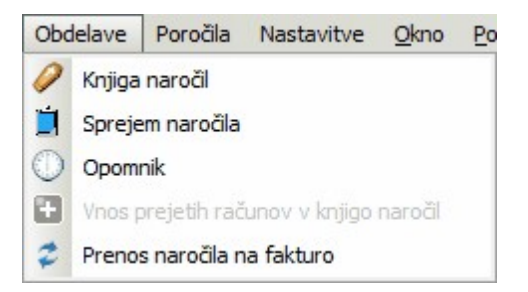

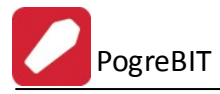

Vsebina menija:

- 1. Knjiga naro il
- 2. Sprejem naro ila
- 3. <u>Opomnik</u>

## 3.1 Knjiga naročil

Dostop preko menija Obdelave / Knjiga naro il

Knjiga naro il predstavlja glavni modul kreiranja in urejanja naro il.

| S ID Pokojnik Naročnik Pokop |   |                          |                   | Pokojnik |                    |                          | Naročnik Pokop |       |          |            |       |                |      |
|------------------------------|---|--------------------------|-------------------|----------|--------------------|--------------------------|----------------|-------|----------|------------|-------|----------------|------|
|                              |   | Naziv                    | Ulica             | Pošta    | Kraj               | Naziv                    | Ulica          | Pošta | Kraj     | Datum      | Vrsta | Kraj           |      |
|                              | 1 | Testni naziv pokojnika   | Testna ulica poko | 6666     | Testni kraj pokojn |                          | ZABUKOVJE PRI  | 8274  | RAKA     | 13.06.2012 | Krsta | Pokopališče Kr | e Le |
| 9                            | 2 | test                     |                   |          |                    |                          |                | 0     |          |            | Krsta | Pokopališče Kr | i:   |
| 2                            | 3 | test 3                   |                   |          |                    | 0.11 #11 1 (\$5070-1078) | 10-010-01-01   | 8273  | LESKOVEC |            | Krsta | Pokopališče Kr | G    |
| į                            | 4 | Ime in priimek pokojnik- |                   |          |                    | ACCORDENCES (CONSERVE)   |                | 8270  | KRŠKO    | 8.07.2012  | Žara  | Pokopališče Kr | i: K |
| 0                            | 5 |                          |                   |          |                    |                          |                | 0     |          |            | Krsta | Pokopališče Kr | í.   |
| 6                            | 6 | Nekdo že                 |                   |          |                    |                          |                | 0     |          |            |       |                |      |
| 6                            | 7 |                          |                   |          |                    |                          |                | 0     |          |            | Krsta | Pokopališče Kr | e K  |
| *                            | 8 |                          |                   |          |                    |                          |                | 0     |          | 1.09.2012  | Krsta | Pokopališče Kr | i K  |
|                              |   |                          |                   |          |                    |                          |                |       |          |            |       |                |      |
|                              |   |                          |                   |          |                    |                          |                |       |          |            |       |                |      |
|                              |   |                          |                   |          |                    |                          |                |       |          |            |       |                |      |
|                              |   |                          |                   |          |                    |                          |                |       |          |            |       |                |      |
|                              |   |                          |                   |          |                    |                          |                |       |          |            |       |                |      |
| U                            |   |                          |                   |          |                    |                          |                |       |          |            |       |                | _    |

Naro ila urejamo z gumbi Poglej, Vstavi, Spremeni in Briši.

Z izbiro gumba **Vstavi** ali **Spremeni**, se pojavi novo okno, v katerega vnašamo potrebne podatke o pokojniku, naro niku, pogrebni storitvi in drugih informacijah.

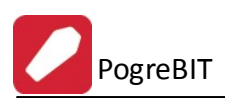

## Uporabniški priročnik Verzija 6.006

| Vstavljanje zapisa<br>aročilo                                                                                                    |                 |                                                                                     |            |
|----------------------------------------------------------------------------------------------------|-----------------|-------------------------------------------------------------------------------------|------------|
| ID:                                                                                                    | 0               |                                                                                     |            |
| Pokojnik Naziv: Ulica: Pošta: Costa: Costa: Costa: Costa: Naj: Datum rojstva: Costa: Costa: C |                 | Pokop<br>Datum:<br>Ura:<br>Kraj:<br>Vrsta:<br>Grob:<br>Oznaka:<br>Tip:<br>Lokacija: |            |
| Lokacija smrti:                                                                                                    | O 🔍             | Vrsta izkopa:       Vežica:       Naziv:       Od datuma:                           |            |
| Naziv:                                                                                                    |                 | Do datuma:<br>Verska skupnost:<br>Pogrebna svečanost:<br>Opomba:                    |            |
| Datum rojstva:                                                                                                    | PooblastiloTxt: | Reg. št. prev. sredstva:                                                            |            |
| Najemnik<br>Naziv:<br>Ulica:<br>Pošta in kraj:                                                                                                    |                 | Datum kreiranja:<br>Kreator:<br>Datum spreminjanja:<br>Spremenil:                   | 28.08.2012 |

Na voljo so še naslednji funkcijski gumbi:

- Z izbiro gumb Uredi nas program preusmeri na modul sprejem naro ila, ki je opisan v poglavju <u>Sprejem</u> <u>naro ila</u>. Gumb Uredi je omogo en, ko naro ilo še ni potrjeno (gumb Potrdi), sicer izbira gumba Uredi ni možna.
- **Potrdi** funkcijo izberemo v primerku, ko so vnešeni vsi podatki in je zapis pripravljen za prenos v fakturiranje. e je naro ilo že prenešeno na delovni nalog, potem nas program obvesti z naslednjim opozorilom:

| Ni | dovolj | eno! |  |
|----|--------|------|--|
|    |        |      |  |

• **DN** - funkcija omogo a prenos materialnih postavk naro ila na delovni nalog. Vrsta tipa delovnega naloga se dolo i v nastavitvah, stroškovno mesto pa se nastavi pri posameznem viru.

e je naro ilo že bilo prenešeno na delovni nalog, nas program o tem obvesti z naslednjim opozorilom:

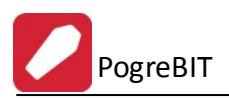

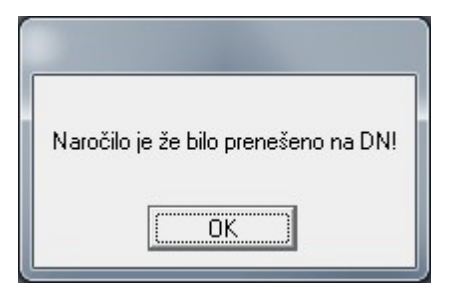

V primeru, da naro ilo še ni bilo potrjeno, pa se izpiše naslednje opozorilo:

| - |                          |
|---|--------------------------|
|   | Naročilo še ni potrjeno! |
|   | ОК                       |

Ko je izbrano naro ilo potrjeno in izberemo gumb DN se pojavi naslednje okno:

| Sporočilo             |                  |
|-----------------------|------------------|
| Izberite:             |                  |
| Dodaj na obstoječi DN | <u>P</u> rekliči |

V primeru izbire:

Dodaj na obstoje i DN

Pojavi se novo okno s seznamom obstoje ih delovnih nalogov:

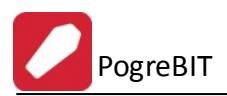

| × | N    | ALOG     | Naziv                               | Opis                                      | Naziv izdelka                   |
|---|------|----------|-------------------------------------|-------------------------------------------|---------------------------------|
|   | Leto | Številka |                                     |                                           |                                 |
| • | 2002 | 31035    | Forest ages include                 | Zamenjava posod za mesec DECEMBEF         | Zamenjava posod za mesec D      |
|   | 2002 | 35001    | Breeze and and an and an and an and | Vzdrževanje, 1 kom tlačno stikalo         | Vzdrževanje, 1 kom tlačno stik  |
|   | 2002 | 35002    | A cost of the sector                | Brisača frotir 1 kom                      | Brisača frotir 1 kom            |
|   | 2002 | 35003    | Birry - Agen - salar                | Čistila: 1 kom - frotir brisača           | Čistila: 1 kom - frotir brisača |
|   | 2002 | 35004    | Britter - Aufter Ander              | Frotir brisača 1 kom                      | Frotir brisača 1 kom            |
|   | 2002 | 35005    | Briter date ante                    | Frotir brisača 1 kom                      | Frotir brisača 1 kom            |
|   | 2002 | 75000    | First Fields and a                  | papir                                     | papir                           |
|   | 2003 | 00001    | La sedente de la companya           |                                           |                                 |
|   | 2003 | 25207    | Billing ander pater                 | KANALIZACIJA KRŠKO( zamenjava pok         | KANALIZACIJA KRŠKO( zame        |
|   | 2003 | 31002    | Biere e fille antes                 | Prodaja posod za mesec JANUAR 2003:       | Prodaja posod za mesec JANL     |
|   | 2003 | 31003    | Bith Pitchel anten                  | Zamenjava posod za mesec JANUAR 20        | Zamenjava posod za mesec J4     |
|   | 2003 | 31004    |                                     | WC čistilo - 1 komPapirnate brisače - 5 z | WC čistilo - 1 komPapirnate bri |
| • |      |          |                                     |                                           | •                               |

V seznamu ozna imo vrstico ustreznega naloga in izberemo gumb Izberi. Naro ilo bo tako prenešeno na izbran delovni nalog.

## Nov DN

Program nas obvesti o uspešnem prenosu na nov delovni nalog.

|   | 1000                      |
|---|---------------------------|
| ĸ | reiran nov DN: 2012/00004 |
|   | OK I                      |

• **Faktura** - funkcija omogo a prenos naro ila na fakturo, vendar pa prenos ne bo mogo, e naro ilo še ni bilo potrjeno oziroma prenešeno na delovni nalog. O tem nas program tudi obvseti z naslednjim opozorilom:

| - |                                              |
|---|----------------------------------------------|
|   | Naročilo še ni potrjeno ali prenešeno na DN! |
|   | (ОК]                                         |

V primeru uspešno kreirane nove fakture nas program o tem obvesti z naslednjim oknom:

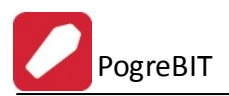

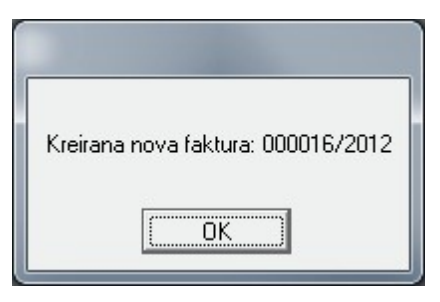

V primeru, da za izbranega naro nika faktura že obstaja se pojavi okno s seznamom le-teh.

| 🤲 F. | akture kup   | ca   |          |              |               |             |         |
|------|--------------|------|----------|--------------|---------------|-------------|---------|
| Fak  | ture         |      |          |              |               |             |         |
| G    | Št računa    | Leto | Naziv    | Datum računa | Datum plačila | Bruto       | Plačilo |
| }    | 000016       | 2012 | Račun    | 28.08.2012   |               | 0,00        |         |
|      |              |      |          |              |               |             |         |
|      |              |      |          |              |               |             |         |
|      |              |      |          |              |               |             |         |
|      |              |      |          |              |               |             |         |
|      |              |      |          |              |               |             | •       |
|      | lab asi fali | 5    |          |              |               |             |         |
|      | izberi fak.  |      | 225      |              |               |             |         |
|      | Pozicije     |      | Besedilo |              |               | 🕑 Zapri 📃 🧕 | Pomoč   |

S klikom ozna imo ustrezno vrstico in izberemo gumb Izberi fak. Po uspešnem prenosu naro ila na obstoje o fakturo nas program obvesti z naslednjim oknom:

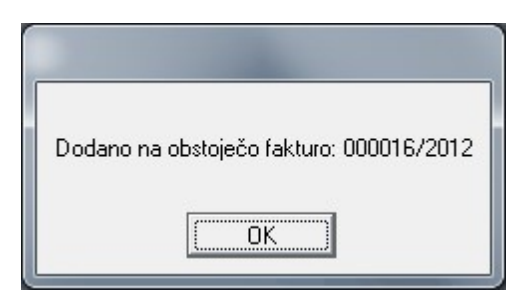

• **Pozicije** - Naro ilu lahko dodamo pozicije. Spodnje okno predstavlja glavno okno pregleda pozicij izbranega naro ila.

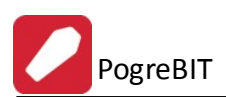

| Pozicije | naročila  |        |                |      |           |         |           |          |                        |
|----------|-----------|--------|----------------|------|-----------|---------|-----------|----------|------------------------|
| ozicije  |           |        |                |      |           |         |           |          |                        |
| Št.naroj | Sila:     | 5      |                |      |           |         |           |          |                        |
| Številka | Skladišče | Šifra  | Opis           | EM   | Količina  | Cena    | Popust    | Vrednost | Davek ()on             |
| 1        | 1         | 412480 | KRSTA ART. 248 | КОМ  | 1,00      | 284,512 |           | 284,51   | 01                     |
|          |           |        |                |      |           |         |           |          |                        |
| •        |           |        |                |      |           |         |           |          | •                      |
| 00       |           |        |                | 💿 Po | oglej 📄 🖪 | Vstavi  | Skupaj vi | rednost: | <b>284,51</b><br>Briši |
| Prešte   | vilči     |        |                |      |           |         | 🕑 Za      | pri 🧕    | Pomoč                  |

Posamezno pozicijo spremenimo z izbiro gumba **Spremeni**. Odpre se novo okno, v katerem urejamo podatke zapisa.

| 🗟 Spreminjanje | zapisa 🗖 🗖 🗮 🔀                    |
|----------------|-----------------------------------|
| Št.naročila:   | 5                                 |
| F4 🗸 Mate      | rial FS Storitev                  |
| Skladišče:     | 1 🔍                               |
| Šifra:         | 412480                            |
| Opis:          | KRSTA ART. 248                    |
| Enota mere:    | КОМ                               |
| Količina:      | 1,00                              |
| Cena:          | 284,512                           |
| Davek:         | 01 Q DDV 20.00%                   |
| Popust:        | 0,000%                            |
| Opomba:        | A                                 |
|                | ▼                                 |
|                | 💾 <u>O</u> K 🛛 🔀 Prekliči 🕑 Pomoč |

Za vnos nove pozicije izberemo gumb **Vstavi**. Na izbiro imamo dve vrsti vnosa, in sicer <u>materiala</u> ali <u>storitve</u>. Pred nadaljevanjem moramo najprej izbrati eno izmed ponujenih možnosti.

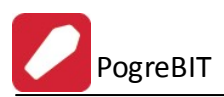

| 😨 Vstavljanje zapisa    |           |
|-------------------------|-----------|
| Št. naročila: 5         |           |
| F4 Material F5 Storitev |           |
|                         |           |
|                         |           |
| izbente:                |           |
|                         |           |
| 🔛 OK Prekliči           | 🕘 🙆 Pomoč |

V primeru izbire vnosa materiala se pojavi naslednje okno:

| Vstavljanje zap | isa               |   |              |              |           | X |
|-----------------|-------------------|---|--------------|--------------|-----------|---|
| Št.naročila:    | 5                 |   |              |              |           |   |
| F4 🚽 Materi     | al 🗾 🇾 , Storitev | ] |              |              |           |   |
| Skladišče:      |                   |   |              |              |           |   |
| Šifra:          |                   |   |              |              |           |   |
| Opis:           |                   |   |              |              |           | * |
| Enota mere:     |                   |   |              |              |           | * |
| Količina:       | 0,00              |   |              |              |           |   |
| Cena:           | 0,000             |   |              |              |           |   |
| Davek:          | ۹                 |   |              |              |           |   |
| Popust:         | 0,000%            |   |              |              |           |   |
| Opomba:         | [                 |   |              |              |           |   |
|                 |                   |   |              |              |           | - |
|                 |                   |   | 💾 <u>о</u> к | 🗌 🔀 Prekliči | 🛛 🥝 Pomoč |   |

V primeru izbire vnosa storitve pa se pojavi naslednje okno:

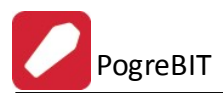

| 🛓 Vstavljanje zap | isa     |          |  |              |          |          | ×  |
|-------------------|---------|----------|--|--------------|----------|----------|----|
| Št. naročila:     | 5       |          |  |              |          |          |    |
| F4 🗧 Mater        | ial 🍯 🦲 | Storitev |  |              |          |          |    |
| Šifrant storitev: | ٩       |          |  |              |          |          |    |
| Opis:             |         |          |  |              |          |          | *  |
| Enota mere:       |         |          |  |              |          |          | *  |
| Količina:         | 0,00    |          |  |              |          |          |    |
| Cena:             | 0,000   |          |  |              |          |          |    |
| Davek:            |         | Q        |  |              |          |          |    |
| Popust:           | 0,000%  |          |  |              |          |          |    |
| Opomba:           |         |          |  |              |          |          | *  |
|                   |         |          |  | 💾 <u>о</u> к | Prekliči | 🛛 🥹 Pomo | ič |

V oknu izpolnimo potrebne podatke in jh shranimo s klikom na gumb OK.

 Obrazci - V oknu se izpiše seznam vseh možnih dokumentov oziroma obrazcev, ki so pripravljeni za tiskanje. V seznamu ozna imo željene obrazce in izberemo gumb Nadaljuj. V primeru, da smo v glavnem oknu Knjige naro il ozna ili možnost <u>predogled</u>, nam program pripravi predogled izbranih obrazcev, sicer pa jih lahko direktno natisnemo.

| 🥩 Izberite obrazce za tiskanje                                                                                                    |                                                                                                    |
|----------------------------------------------------------------------------------------------------|----------------------------------------------------------------------------------------------------|
| X     Naziv       Osmrtnica     Potrdilo       Pooblastilo:2     08_76       08_76     08_79       08_80     08_92       08_93     08_78       08_78_opomb | Opis<br>Izpis osmrtnice A5<br>Potrdilo o pokopu žare<br>Ureditev prijave smrti pokojnika - pokojnice<br>Refundacija ZZZS<br>Vloga in soglasje za postavitev nagrobnega spomer<br>Izvedba pogrebne svečanosti<br>Nalog za prevoz pokojnika<br>Izjava naročnika<br>Obeležba pokojnika<br>Naročilo pogrebne storitve<br>Naročilo pogrebne storitve brez cen z opombami |
| 🔎 Nadaljuj 🛛 🔀 Pre                                                                                                    | ekini 🛛 📈 Označi vse 🕅 Odznači 🚽                                                                                                    |

# 3.2 Sprejem naročila

Dostop preko menija Obdelave / Sprejem naro ila

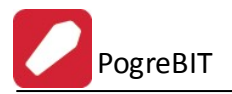

V modulu Sprejem naro il urejamo podatke o pokojniku, naro niku, pogrebni storitvi, materialih, storitvah in ostalih posebnostih. Okno je predstavljeno s šestimi zavihki:

• Podatki o pokojniku - vnašajo se osnovni podatki o pokojniku in podrobnosti njegove smrti.

| 😺 Sprejem n   | aročila                       |                                                         |            |
|---------------|-------------------------------|---------------------------------------------------------|------------|
| Podatki o pok | ojniku Podatki o na           | ročniku Pogrebna storitev Posebnosti Materiali Storitve |            |
|               | Naziv:<br>Ulica:              |                                                         |            |
|               | Pošta:                        |                                                         |            |
|               | Datum rojstva:                | Ċ.                                                      |            |
|               | Kraj rojstva:<br>Datum smrti: | Ċ.                                                      |            |
|               | Čas smrti:                    |                                                         |            |
|               | Status:                       | Refundacija                                             |            |
|               |                               | _                                                       |            |
|               | Naprej 🏓                      |                                                         | 🗙 Prekliči |

• Podatki o naro niku - vnašajo se osnovni podatki o naro niku.

| 📎 Sprejem na   | ročila                                                                                                    |                                                           |            |
|----------------|----------------------------------------------------------------------------------------------------|-----------------------------------------------------------|------------|
| Podatki o poko | ijniku Podatki o i                                                                                                    | naročniku Pogrebna storitev Posebnosti Materiali Storitve |            |
| 8              | ID naročnika:<br>Naziv:<br>Ulica:<br>Pošta:<br>Kraj:<br>Telefon:<br>Datum rojstva:<br>Kraj rojstva:<br>Št.oseb.dok.:<br>Oseb.dok.izd.: |                                                           |            |
| - Najemnik -   | Relacija Txt:<br>Naziv:                                                                                                    | Pooblastilo Txt:                                          |            |
| < Nazaj        | Ulica:                                                                                                    | Pošta in kraj:                                            | X Prekliči |

 Pogrebna storitev - vnašajo se osnovni podatki o pogrebni storitvi. Pomembni so podatki o pokopu, grobu in vežici.

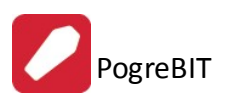

| 😺 Sprejem na   | ročila             |                                                           | _ • •      |
|----------------|--------------------|-----------------------------------------------------------|------------|
| Podatki o poko | ojniku Podatki o r | naročniku Pogrebna storitev Posebnosti Materiali Storitve |            |
|                | Pokop:             |                                                           |            |
| L L            | Datum:             |                                                           |            |
|                | Ura:               |                                                           |            |
|                | Kraj:              | Pokopališče Krško                                         | <b>Q</b>   |
|                | Vrsta:             | Kısta 🗨                                                   |            |
|                | Grob:              |                                                           |            |
|                | Oznaka:            |                                                           |            |
|                | Tip:               |                                                           |            |
|                | Lokacija:          |                                                           |            |
|                | Vrsta izkopa:      |                                                           |            |
|                | Vežica             |                                                           |            |
|                | Naziv:             |                                                           | <b>Q</b>   |
|                | Od datuma:         |                                                           |            |
|                | Do datuma:         |                                                           |            |
|                |                    |                                                           |            |
| < Nazaj        | Naprej             | <b>&gt;&gt;</b>                                           | 🗙 Prekliči |

• Posebnosti - po želji lahko vnesemo še podatke o možnih posebnostih.

| 📎 Sprejem r   | naročila              |                                                        |            |
|---------------|-----------------------|--------------------------------------------------------|------------|
| Podatki o pol | kojniku Podatki o nar | ičniku Pogrebna storitev Posebnosti Materiali Storitve |            |
| 1             | Verska skup.:         |                                                        |            |
| 80            | Pogreb.sveč.:         |                                                        |            |
|               | Opomba:               | <u>ـ</u>                                               |            |
|               |                       | -                                                      |            |
|               | Reg.št.prev.sr.:      |                                                        |            |
|               |                       |                                                        |            |
|               |                       |                                                        |            |
| < Nazaj       | Naprej 🎽              |                                                        | 🔀 Prekliči |

• Materiali - izbiramo lahko med razli nimi kosi in materiali.

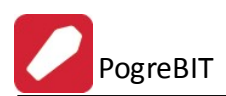

## Uporabniški priročnik Verzija 6.006

| Potek | Izberite: |                        |        |                | Trenutne pozicije nar | očila |             |          |
|-------|-----------|------------------------|--------|----------------|-----------------------|-------|-------------|----------|
| Krste | Šifra     | Naziv                  | Cena   | Saldo zaloge 🔺 | Šifra                 | Naziv | Cena        | Količina |
|       | 411110    | KRSTA ART. 111         | 313,37 | 0,00           |                       |       |             |          |
|       | 411120    | KRSTA ART. 112         | 246,05 | 1,00           |                       |       |             |          |
|       | 411220    | KRSTA ART. 122         | 173,70 | 1,00           |                       |       |             |          |
|       | 412150    | KRSTA ART. 215         | 208,29 | 0,00           |                       |       |             |          |
|       | 412200    | KRSTA ART. 220         | 381,92 | 0,00           |                       |       |             |          |
|       | 412220    | KRSTA ART. 222         |        | 1,00           |                       |       |             |          |
|       | 412480    | KRSTA ART. 248         | 284,51 | 4,00           |                       |       |             |          |
|       | 412650    | KRSTA 265 SVETLA       |        | 1,00           |                       |       |             |          |
|       | 412700    | KRSTA ART.270          | 219,96 | 0,00           |                       |       |             |          |
|       | 412800    | KRSTA ART. 280         | 430,88 | 0,00           |                       |       |             |          |
|       | 413110    | KRSTA ART. 311         | 220,13 | 3,00           |                       |       |             |          |
|       | 413160    | KRSTA TAPECIRANA 316 T | 162,47 | 0,00           |                       |       |             |          |
|       | 413200    | KRSTA ART. 320         | 126,63 | 0,00           |                       |       |             |          |
|       | 413210    | KRSTA ART. 321         | 136,79 | 0,00 +         |                       |       |             |          |
|       | 🖉 Izberi  |                        |        |                | E Briši               | Skur  | nai znesek: | 0.       |

• Storitve - izbiramo lahko med razli nimi storitvami.

| Potek | Izberite: |                                 |      | Trenutne pozicije naročila |       |      |         |
|-------|-----------|---------------------------------|------|----------------------------|-------|------|---------|
|       | Šifra     | Opis                            | Cena | Šifra                      | Naziv | Cena | Količin |
|       | 100020    | POSODA ZA ODPADKE 120 L - plas  |      |                            |       |      |         |
|       | 100021    | POSODA ZA ODPADKE 240 L - plas  |      | 1                          |       |      |         |
|       | 100022    | POSODA ZA ODPADKE 1100 L - pla  |      |                            |       |      |         |
|       | 100023    | KONTEJNER 5 M3 - ZAPRT KOM.     |      |                            |       |      |         |
|       | 100024    | OBRABNINA POSODE 120 L - plasti |      |                            |       |      |         |
|       | 100025    | OBRABNINA POSODE 240 L - plasti |      |                            |       |      |         |
|       | 100027    | ODVOZ SMETI V VREČKI            |      |                            |       |      |         |
|       | 100028    | OKOLJSKA DAJATEV - ODPADKI U    |      |                            |       |      |         |
|       | 100031    | PAPIR                           |      |                            |       |      |         |
|       | 100032    | PORABA EL.ENERGIJE              |      |                            |       |      |         |
|       | 100036    | NADZOR                          |      |                            |       |      |         |
|       | 100053    | IZVAJANJE JAVNIH POOBLASTIL     |      |                            |       |      |         |
|       | 100054    | IZDAJA PROJEKTNIH POGOJEV,S(    |      |                            |       |      |         |
|       | 100055    | PREVOZNI STROŠKI                |      |                            |       |      |         |
|       |           |                                 |      |                            |       |      |         |

# 3.3 Opomnik

Dostop preko menija Obdelave / Opomnik

| 🙏 Opomn     | ik 🗾                                        |
|-------------|---------------------------------------------|
| Priprava oj | omnika                                      |
| Za dan:     | 28.08.2012 📩                                |
| 🍇 Natisr    | ni 🛛 🔀 <u>P</u> rekliči 🛛 🥑 P <u>o</u> rnoč |

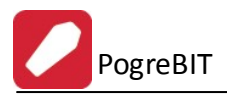

## Primer izpisa opomnika:

| Cesta 4. julija 31 |                     |                   | Opon                   | nik                 |                  | 28.08.2012, 10:5<br>Stran |
|--------------------|---------------------|-------------------|------------------------|---------------------|------------------|---------------------------|
| Ljubljana-Crnuče   |                     |                   | Za dan: 1<br>Vir: POKC | 09.2012<br>DPALIŠČE |                  |                           |
| Naziv              | Datum<br>od/pogreba | Ura<br>od/pogreba | Datum do               | Ura do              | Pokojnik         | Vrsta pokop               |
| 1                  | 2                   | 3                 | 4                      | 5                   | 6                | 7                         |
|                    | 1.09.2012           | 10:50:00          |                        |                     |                  | Krsta                     |
| Pokopališče Krško  |                     |                   |                        |                     |                  |                           |
| Pokopališče Krško  |                     |                   |                        |                     | Stevilo zapisov: | 1                         |

V primeru izbire možnosti *Izpiši poro ilo o opombah - posebnostih* se dodatno generira še eno poro ilo z izpisanimi opombami.

## 4 Poročila

V meniju poro ila se sre amo z izpisi raznih poro il.

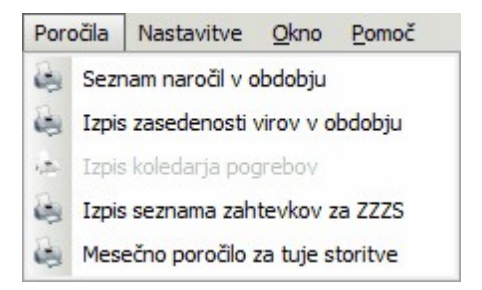

Vsebina menija:

- 1. <u>Seznam naro il v obdobju</u>
- 2. Izpis zasedenosti virov v obdobju
- 3. Izpis seznama zahtevkov za ZZZS
- 4. <u>Mese no poro ilo za tuje storitve</u>

## 4.1 Seznam naročil v obdobju

## Dostop preko menija Poro ila / Seznam naro il v obdobju

Modul pripravi izpis seznama naro il v dolo enem obdobju, katerega razpon dolo imo v naslednjem oknu.

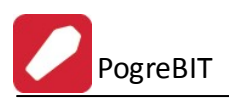

| Priprava izpisa |              |
|-----------------|--------------|
| Obdobje od:     | 21.08.2012 🛅 |
| Obdobie do:     | 28.08.2012   |

## Primer izgleda poro ila:

| Za obdobje od 21.08.2010 do 28.08.2012                                   |                                          |                 |                |                        | Ce<br>Lju     | esta 4. julija<br>ubljana-Črn |
|--------------------------------------------------------------------------|------------------------------------------|-----------------|----------------|------------------------|---------------|-------------------------------|
| Naziv pokojnika                                                          | Naziv naročnika                          | Datum pokopa    | Datum          | Kraj pokopa            | Vežica        | Vrsta                         |
|                                                                          |                                          |                 | sprejenna      |                        |               | ροκορ                         |
| 1                                                                        | 2                                        | 3               | 4              | 5                      | 6             | 7                             |
| 1<br>Testni naziv pokojnika, Testna ulica pokojnika, 6666, Testni kraj p | 2<br>NETTERTING PARAMETER TRANSPORTS AND | 3<br>13.06.2012 | 4<br>9.08.2012 | 5<br>Pokopališče Krško | 6<br>Leskovec | 7<br>Krsta                    |

# 4.2 Izpis zasedenosti virov v obdobju

Dostop preko menija Poro ila / Izpis zasedenosti virov v obdobju

Modul pripravi izpis zasedenosti virov v dolo enem obdobju, katerega razpon dolo imo v naslednjem oknu.

| riprava izpisa |              |
|----------------|--------------|
| Obdobje od: 🛛  | 21.08.2012 🛅 |
| Obdobje do:    | 28.08.2012   |

## Primer izgleda poro ila:

| Cesta 4. julija 31<br>Ljubljana-Črnuče |                     | Seznam zasedenosti virov<br>Za obdobje od 21.08.2010 do 28.08.2012<br>Vir: VEŽICA |            |          | virov<br>8.08.2012       | 28.08.2012, 10:1<br>Stran |
|----------------------------------------|---------------------|-----------------------------------------------------------------------------------|------------|----------|--------------------------|---------------------------|
| Naziv                                  | Datum<br>od/pogreba | Ura<br>od/pogreba                                                                 | Datum do   | Ura do   | Pokojnik                 | Vrsta pokopa              |
| 1                                      | 2                   | 3                                                                                 | 4          | 5        | 6                        | 7                         |
| Krško                                  | 7.07.2012           | 14:00:00                                                                          | 8.07.2012  | 15:00:00 | Ime in priimek pokojnika | Żara                      |
|                                        | 12.00.2012          | 0.00.00                                                                           | 14 06 2012 | 11:04:00 | Testni naziv pokojnika   | Kesta                     |
| Leskovec                               | 12.00.2012          | 0.00.35                                                                           | 14.00.2012 | 11101100 | result haziv pokojnika   | IN SUB                    |

# 4.3 Izpis seznama zahtevkov za ZZZS

Dostop preko menija Poro ila / Izpis seznama zahtevkov za ZZZS

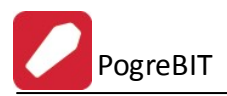

Modul pripravi izpis seznama zahtevkov za ZZZS v dolo enem obdobju, katerega razpon dolo imo v naslednjem oknu.

| Priprava izpisa |              |
|-----------------|--------------|
| Obdobje od:     | 21.08.2012 🛅 |
| Obdobje do:     | 28.08.2012 🛅 |
| Znesek ref.:    |              |

Primer izgleda poro ila:

| TestKo d.o.o.<br>Cesta 4. julija 31<br>Ljubljana-Ĉrnuče | Sez   | nam zahtevkov za ZZZS<br>obdobje od 21.08.2010 do 28.08.2012 | 28.0           | 8.2012, 10:1<br>Stran |
|---------------------------------------------------------|-------|--------------------------------------------------------------|----------------|-----------------------|
| Naziv naro                                              | čnika | Naziv pokojnika                                              | Datum          | Znesek                |
|                                                         |       |                                                              | sprejema       |                       |
| 1                                                       |       | 2                                                            | 3              | 4                     |
| 1                                                       |       | 2<br>Testni naziv pokojnika, Testna ulica pokojnika, 6666,   | 3<br>9.08.2012 | 4                     |

# 4.4 Mesečno poročilo za tuje storitve

Dostop preko menija Poro ila / Mese no poro ilo za tuje storitve

Modul pripravi mese no poro ilo za tuje storitve v dolo enem obdobju, katerega razpon dolo imo v naslednjem oknu.

| Priprava izpisa |              |
|-----------------|--------------|
| Obdobje od:     | 21.08.2012   |
| Obdobje do:     | 28.08.2012 💼 |

Primer izgleda poro ila:

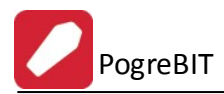

| Mesečno poročilo za tuje storitve<br>za obdobje od 21.08.2010 do 28.08.2012 | Mesečno poročilo za tuje storitve<br>a obdobje od 21.08.2010 do 28.08.2012 |                     |          |        |          |  |
|-----------------------------------------------------------------------------|----------------------------------------------------------------------------|---------------------|----------|--------|----------|--|
| Naziv pokojnika                                                             | Faktura                                                                    | Opis postavke       | Količina | Cena   | Vrednost |  |
| 1                                                                           | 2                                                                          | 3                   | 4        | 5      | 6        |  |
| Ime in priimek pokojnika, , ,                                               |                                                                            | rč: 100/2012 Cvetje | 1,00     | 100,00 | 100,0    |  |
| Ime in priimek pokojnika, , ,                                               |                                                                            | kremacija žale      | 1,00     | 20,00  | 20,0     |  |
| Vse skupaj:                                                                 |                                                                            |                     |          |        | 120,0    |  |

# 5 Nastavitve

V meniju nastavitve se nahajajo razli ne opcije, ki odlo ajo o delovanju samega programa.

| Nas | tavitve | Okno Po     | omoč  |
|-----|---------|-------------|-------|
| Ð   | Nastavi | tve         |       |
| 95  | Nastavi | tev uporabr | nikov |

Vsebina menija:

- 1. Nastavitve
- 2. <u>Nastavitve uporabnikov</u>

## 5.1 Nastavitve

Dostop preko menija Nastavitve / Nastavitve

V tem razdelku se nastavijo splošne programske nastavitve. Prikazno okno ima dva zavihka:

## Splošno

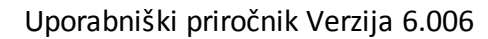

| Splošno    | Čarovnik                       |                   |                    |                |             |  |  |   |
|------------|--------------------------------|-------------------|--------------------|----------------|-------------|--|--|---|
| č:         | an tine uir                    |                   |                    |                |             |  |  |   |
| 3110       | e za upe vii                   | U¥                |                    |                |             |  |  |   |
| Vez        |                                | 50                |                    |                |             |  |  |   |
| Pok        | opališča:                      | 51                |                    |                |             |  |  |   |
| Pog        | rebniki:                       | 52                |                    |                |             |  |  |   |
| Prik       | az                             |                   |                    |                |             |  |  |   |
| Blag       | jovna skupina                  | a za prikaz: 🛛 3; | 2                  | RO 🔍 PO        |             |  |  |   |
| Stor       | Storitve za prikaz: PO         |                   |                    |                |             |  |  |   |
| DN         |                                |                   |                    |                |             |  |  |   |
| Vrst       | a dok.za odki                  | njižbo blaga: [5] | 7                  |                |             |  |  |   |
|            |                                |                   |                    |                |             |  |  |   |
| Fak        | tura                           |                   |                    |                |             |  |  | _ |
| Fak<br>Uvo | t <b>ura</b><br>Idno besedilo: | Zaračunavan       | to vam pog         | grebne storitv | 'e za pok.: |  |  |   |
| Fak<br>Uvo | t <b>ura</b><br>dno besedilo:  | Zaračunavan       | no vam po <u>c</u> | grebne stority | e za pok.:  |  |  |   |
| Fak<br>Uvo | t <b>ura</b><br>dno besedilo:  | Zaračunavan       | no vam po <u>r</u> | grebne stority | e za pok.:  |  |  |   |
| Fak<br>Uvo | t <b>ura</b><br>dno besedilo:  | Zaračunavan       | no vam po <u>c</u> | grebne stority | 'e za pok.: |  |  |   |
| Fak<br>Uvo | tura<br>dno besedilo:          | Zaračunavan       | no vam po <u>c</u> | grebne stority | 'e za pok.: |  |  |   |

## Šifre za tipe virov

PogreBIT

Program uporablja tri šifre za tipe virov, in seicer za vežice, pokopališ a in pogrebnike. Šifre se nastavijo poljubno in se uporabljajo v <u>šifrantu virov</u>.

#### o Prikaz

<u>Blagovna skupina za prikaz:</u> Z nastavitvijo blagovne skupine za prikaz omejimo blago, ki se uporablja v pogrebnih storitvah. Uporablja se za prikaz pri <u>šifrantu blaga</u>.

<u>Storitve za prikaz:</u> Storitev za prikaz se uporabi za omejevenje prikaza cenika storitev, in sicer deluje tako, da prikaže smo storitve, ki se za nejo z vpisanim podatkom. Na sliki je primer za storitve, katerim šifra se za ne s 'PO'.

- DN Nastavitev se dolo i za tip dokumenta materialnega poslovanje, ki se uporabi v funciji prenosa blaga iz naro ila pogrebne storitve v materialno poslovanje.
- Faktura polje predstavlja privzeto besedilo, ki se uporabi pri prenosu naro ila pogrebne storitve v fakturo in se prikaže v uvodu fakture. Ime in priimek pokojnika oziroma pokojnice se doda samodejno.
- arovnik

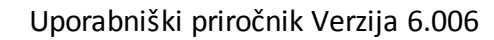

| Id         | Naziv | Vrstni red                  |
|------------|-------|-----------------------------|
|            |       |                             |
|            |       |                             |
|            |       |                             |
|            |       |                             |
|            |       |                             |
|            |       | 🕒 Vstavi 🦳 Spremeni 📄 Briši |
| Skladišče: |       |                             |
|            |       |                             |
|            |       |                             |

Vrste pokopov - Program predvideva možnost ve razli nih na inov pokopa. Za vsak na in pokopa se lahko dolo i druga en vrstni red izvajanja pokopa, ki ponuja blagovne podskupine iz <u>šifranta blagovnih skupin 2</u>. Na spodnji sliki je primer pokopa z žaro in izbranim vrstnim redom izvajanja pokopa.

PogreBIT

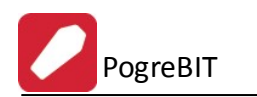

| 🞝 Nastavitve | programa                                 | 2        |
|--------------|------------------------------------------|----------|
| Splošno Čaro | ovnik                                    |          |
| Update       |                                          |          |
| ld:          |                                          |          |
| Naziv:       | Žarni pokop                              |          |
| Vrstni red:  | 0002,0008,0009,0010,0011,0012,0013,0015, | 9        |
|              |                                          |          |
|              |                                          |          |
|              | 📇 Shrani 🔰 💢 Prekliči                    | <u>i</u> |
| 📀 Izberite   | blag.sk.2                                |          |
| X tavil      | Naziv (                                  |          |
| 001          | Kiste                                    |          |
| 002          | Zare<br>Tili                             |          |
| 006          | Pregrinjala                              |          |
|              | Vrece<br>Žalne kniice                    |          |
| 009          | Stojalo                                  |          |
| 010          | Simboli<br>Križi                         |          |
| 012          | Dodatki za križ                          |          |
| 013          | Piramide                                 |          |
| 014          | Zaboji za čaro                           |          |
|              |                                          |          |
|              |                                          |          |
| 🕒 🕨 Na       | adaljuj 🔰 🔀 Prekini 🚽 🛹 Označi vse 🛛 🔲 🛛 |          |
|              |                                          | noč      |

Vrste pokopov so poljubno nastavljive in si jih lahko nastavi vsak sam, uporaijo pa se izklju no pri arovniku.

 $\circ$  Skladiš e - je privzeto skladiš e za srtikle, ki se uporabljajo v pogrebni dejavnosti.

Nastavitve shranimo s klikom na gumb OK.

# 5.2 Nastavitev uporabnikov

Dostop preko menija Nastavitve / Nastavitev uporabnikov

Po izboru te možnosti se nam najprej prikaže obvestilo.

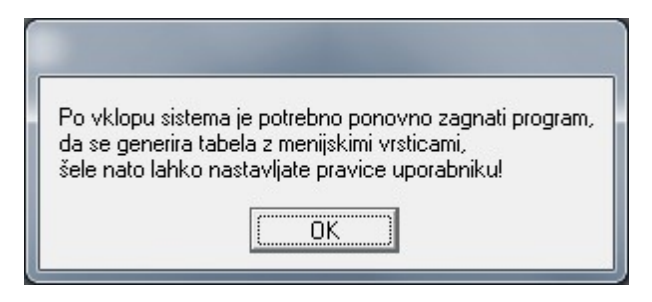

Nato pa se v novem oknu prikaže seznam uporabnikov.

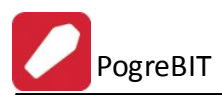

| 🕡 Nastavitve                                                    | - • -     |
|-----------------------------------------------------------------|-----------|
| Nastavitve serverja za dokumentarni sistem Nastavitev Dodajanje |           |
| 🔲 Vklop omejevanja dostopa za posamezne uporabnike              |           |
| Podatki o pravicah uporabnikov                                  |           |
| Skupine uporabnikov in uporabniki                               |           |
|                                                                 |           |
|                                                                 |           |
|                                                                 |           |
|                                                                 |           |
|                                                                 |           |
|                                                                 |           |
|                                                                 |           |
|                                                                 |           |
|                                                                 |           |
| 💽 Vstavi 🖉 Spremen                                              | i 🔄 Briši |
| 📔 OK 🛛 🔀 Prekliči                                               | 🕑 Pomoč   |

S klikom na gumb **Vstavi** se odpre zavihek **Dodajanje**, kjer dolo imo vrsto novega uporabnika in v polje vpišemo njegovo uporabniško ime. Podatke shranimo s klikom na gumb **Shrani**.

| 🐌 Nastavitve                                           |                                  |   |                         |
|--------------------------------------------------------|----------------------------------|---|-------------------------|
| Nastavitve serverja za dokument                        | arni sistem Nastavitev Dodajanje | 1 |                         |
| Dodajanje<br>Uporabnika<br>Skupine<br>Vseh uporabnikov |                                  | Ţ | 💦 Shrani 🔀 Prekliči     |
|                                                        |                                  |   | 👫 OK 🖌 Prekliči 🕑 Pomoč |

Za ureditev izbranega uporabnika izberemo gumb **Spremeni**. Odpre se zavihek **Nastavitev**, kjer lahko uredimo podrobnosti uporabnika. Nastavitve shrani s klikom na gumb **Shrani**.

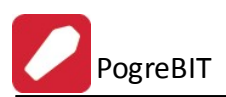

| 😺 Nastavitve                                                                                                    |                                                     |
|----------------------------------------------------------------------------------------------------|-----------------------------------------------------|
| Nastavitve serverja za dokumentarni sistem Nastavitev Dodajanje                                                                                                    |                                                     |
| Uporabnik:<br>Pripadnost skupini Člani skupine                                                                                                    | Pravice Dovoljeni dokumenti: Nedovoljeni dokumenti: |
| X Grupa         Image: Constant of the state of the state of the | X Naziv menija                                      |
|                                                                                                    | 🞦 Shrani 🛛 🔀 Prekliči                               |
|                                                                                                    | Torrekliči Prekliči Pomoč                           |

# 6 Pomoč

Verzijo programa preverimo preko menija Pomo / O programu.

Priro nik pokriva programske spremembe **do verzije 6.006**.